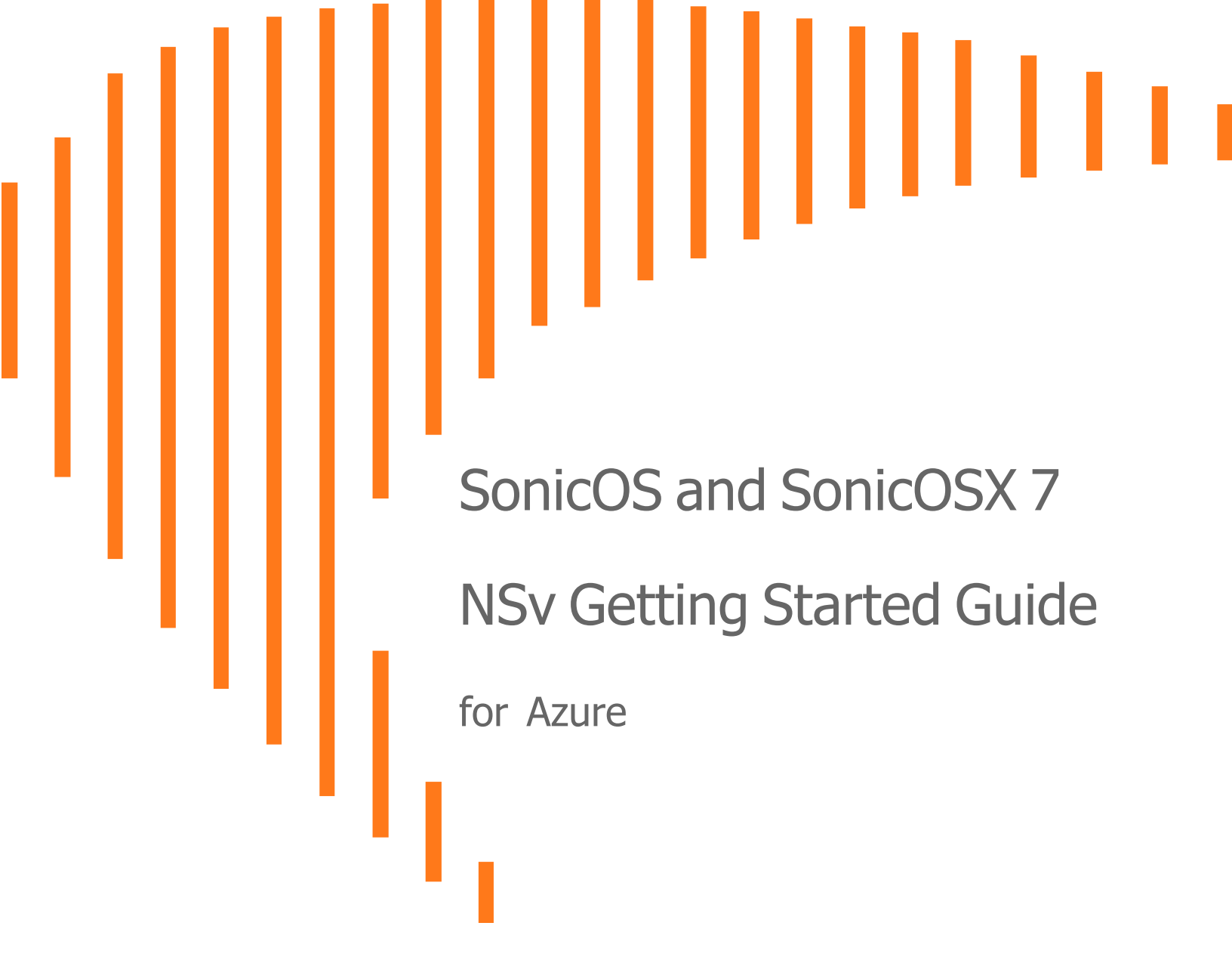

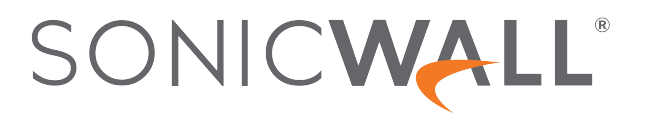

# Contents

| Introducing the NSv Series                                   | . 4    |
|--------------------------------------------------------------|--------|
| Feature Support Information                                  | . 4    |
| Product Matrix and Requirements                              | . 7    |
| Backup and Recovery Information                              | 8      |
| Exporting and Importing Firewall Configurations              | . 8    |
| Github Repository                                            | . 9    |
| Upgrading from SonicOS 6.5                                   | 9      |
| Upgrading to a Higher Capacity NSv Model                     | . 10   |
| Creating a MySonicWall Account                               | . 10   |
| Installing SonicOS/X on the NSv Series                       | . 13   |
| Supported NSv Models                                         | . 13   |
| Task List for an NSv Virtual Machine Setup                   | 14     |
| Installing NSv on Azure                                      | . 14   |
| Accessing Your NSv in the Azure Portal                       | . 29   |
| Updating Your Dashboard and Accessing the NSv Resource Group | . 30   |
| Finding the Public IP Address of Your NSv                    | 31     |
| Logging into Your NSV for SonicUS/X Management               | . 32   |
| Viewing and Configuring Security Rules                       | . JZ   |
| Tooting Traffic Through Your NSV                             |        |
| Traublachasting Installation Configuration                   | . 39   |
| Insufficient Memory Assignment                               | 41<br> |
|                                                              |        |
| Licensing and Registering Your NSv                           | . 43   |
| Registering the NSv Virtual Machine with SonicOS/X           | 43     |
| SonicOS/X Management                                         | . 46   |
| Managing SonicOS/X on the NSv Series                         | .46    |
| Using System Diagnostics                                     | .46    |
| Using the Virtual Console and SafeMode                       | . 48   |
| Connecting to the Console with SSH                           | . 48   |
| Navigating the NSv Management Console                        | 51     |
| System Info                                                  | 53     |
| Management Network or Network Interfaces                     | .54    |
| тех манадетиети метмотк                                      | . 55   |

| Diagnostics                                    |    |
|------------------------------------------------|----|
| NTP Server                                     |    |
| Lockdown Mode                                  |    |
| System Update                                  | 59 |
| Reboot   Shutdown                              |    |
| About                                          | 60 |
| Logs                                           | 60 |
| Using SafeMode on the NSv                      | 61 |
| How Management Console Differs in SafeMode     | 61 |
| Entering SafeMode                              | 61 |
| Enabling SafeMode                              | 62 |
| Disabling SafeMode                             | 63 |
| Configuring the Management Network in SafeMode |    |
| Installing a New SonicOS/X Version in SafeMode |    |
| Downloading Logs in SafeMode                   |    |
| SonicWall Support                              |    |
| About This Document                            | 71 |
|                                                |    |

Introducing the NSv Series

This SonicWall® SonicOS/X 7 NSv Getting Started Guide describes how to install SonicWall NSv and provides basic configuration information.

To jump directly to the installation instructions, go to Installing SonicOS/X on the NSv Series.

The SonicWall® NSv is SonicWall's virtualized next-generation firewall appliance that provides Deep Packet Inspection (DPI) security and segmentation in virtual environments. With some platform specific differences, SonicOS/X 7 running on the NSv offers the same feature functionality and security features of a physical appliance, with comparable performance. SonicOS/X Virtual is a fully featured 64-bit SonicOS/X 7 powered by SonicCore.

#### **Topics:**

- Feature Support Information
- Product Matrix and Requirements
- Github Repository
- Backup and Recovery Information
- Exporting and Importing Firewall Configurations
- Upgrading from SonicOS 6.5
- Upgrading to a Higher Capacity NSv Model
- Creating a MySonicWall Account

# Feature Support Information

The Feature Support List table shows key SonicOS/X features and whether or not they are supported or unsupported in deployments of the NSv. The SonicWall NSv has nearly all the features and functionality of a SonicWall NSa hardware virtual machine running SonicOS/X 7 firmware.

For more information about supported features, go to the *Technical Documentation Portal*.

The Feature Support List of NSv table shows the key SonicOS/X 7 features.

### FEATURE SUPPORT LIST

| Functional Category     | Feature Area                                         | Feature                               |
|-------------------------|------------------------------------------------------|---------------------------------------|
| Unified Security Policy | Unified Policy combining Layer 4 to<br>Layer 3 Rules | Source/Destination<br>IP/Port/Service |
|                         |                                                      | Application based Control             |
|                         |                                                      | CFS/Web Filtering                     |
|                         |                                                      | Botnet                                |
|                         |                                                      | Geo-IP/country                        |
|                         |                                                      | Single Pass Security                  |
|                         |                                                      | Services enforcement                  |
|                         |                                                      | Decryption Policy                     |
|                         |                                                      | DoS Policy                            |
|                         |                                                      | EndPoint Security Policy              |
|                         |                                                      | Rule Diagram                          |
|                         | Profile Based Objects                                |                                       |
|                         |                                                      | Endpoint Security                     |
|                         |                                                      | Bandwidth Management                  |
|                         |                                                      | QoS Marking                           |
|                         |                                                      | Content Filter                        |
|                         |                                                      | Intrusion Prevention                  |
|                         |                                                      | DHCP Option                           |
|                         |                                                      | AWS VPN                               |
|                         | Action Profiles                                      |                                       |
|                         |                                                      | Security Profile                      |
|                         |                                                      | DoS Profile                           |
|                         | Signature Objects                                    |                                       |
|                         |                                                      | AntiVirus Signature Object            |
|                         |                                                      | AntiSpyware Signature<br>Object       |
|                         | Rule Management                                      |                                       |
|                         |                                                      | Cloning                               |
|                         |                                                      | Shadow rule analysis                  |
|                         |                                                      | In-cell editing                       |
|                         |                                                      | Group editing                         |
|                         |                                                      | Export of Rules                       |
|                         |                                                      | LiveCounters                          |
|                         | Managing Views                                       |                                       |

| Functional Category                    | Feature Area                              | Feature                             |
|----------------------------------------|-------------------------------------------|-------------------------------------|
|                                        |                                           | Used/unused rules                   |
|                                        |                                           | Active/inactive rules               |
|                                        |                                           | Sections                            |
|                                        |                                           | Customizable Grid/Layout            |
|                                        |                                           | Custom Grouping                     |
| TLS 1.3                                | Supporting TLS 1.3 with enhanced security |                                     |
| SDWAN                                  | SDWAN Scalability                         |                                     |
|                                        | SDWAN Usability Wizard                    |                                     |
| API                                    | API Driven Management                     |                                     |
|                                        | Full API Support                          |                                     |
| Dashboard                              | Enhanced Home Page                        |                                     |
|                                        |                                           | Actionable Dashboard                |
|                                        |                                           | Enhanced Device View                |
|                                        |                                           | Top Traffic and User<br>summary     |
|                                        |                                           | Insights to threats                 |
|                                        |                                           | Policy/Object Overview              |
|                                        |                                           | Profiles and Signatures<br>Overview |
|                                        |                                           | Zero-Day Attack Origin<br>Analysis  |
|                                        | Notification Center                       |                                     |
| Debugging                              | Enhanced Packet Monitoring                |                                     |
|                                        | UI based System Logs Download             |                                     |
|                                        | SSH Terminal on UI                        |                                     |
|                                        | System Diagnostic Utility Tools           |                                     |
|                                        | Policy Lookup                             |                                     |
| Capture Threat Assessment<br>(CTA 2.0) | Executive Template                        |                                     |
|                                        | Customizable Logo/Name/Company            |                                     |
|                                        | Industry and Global Average Statistics    |                                     |
|                                        | Risky File Analysis                       |                                     |
|                                        | Risky Application Summary                 |                                     |
|                                        |                                           |                                     |

| Functional Category | Feature Area                                 | Feature |
|---------------------|----------------------------------------------|---------|
|                     | Malware Analysis                             |         |
|                     | Glimpse of Threats                           |         |
| Monitoring          | Risky Application Summary                    |         |
|                     | Enhanced AppFlow Monitoring                  |         |
| Management          | CSC Simple Reporting                         |         |
|                     | ZeroTouch Registration and<br>Provisioning   |         |
| General             | SonicCoreX and SonicOS/X<br>Containerization |         |
|                     | Data Encryption using AES-256                |         |
|                     | Enhanced Online Help                         |         |
|                     |                                              |         |

(i) NOTE: Per Microsoft, "Azure does not support any Layer-2 semantics." Therefore, SonicOS/X Layer 2 functionality is disabled in NSv deployments. Consequently, NSv virtual machines do not support VLAN interfaces and DHCP Server functionality. See https://docs.microsoft.com/en-us/azure/virtual-network/virtual-networks-faq and https://support.microsoft.com/en-us/help/2721672/microsoft-server-software-support-for-microsoft-azure-virtual-machines for more information.

For more information about supported features, refer to the SonicOS/X 7 NSv administration documentation. This and other documents for the SonicWall NSv are available by selecting **NSv** as the **Product** at: https://www.sonicwall.com/support/technical-documentation.

# **Product Matrix and Requirements**

The following table shows the hardware resource requirements for the SonicWall NSv virtual machines.

| Product Models                       | NSv 270   | NSv 470   | NSv 870   |
|--------------------------------------|-----------|-----------|-----------|
| Maximum Cores <sup>1</sup>           | 2         | 4         | 8         |
| Minimum Total Cores                  | 2         | 2         | 2         |
| Management Cores                     | 1         | 1         | 1         |
| Maximum Data Plane Cores             | 1         | 3         | 7         |
| Minimum Data Plane Cores             | 1         | 1         | 1         |
| Network Interfaces                   | 2         | 4         | 8         |
| Supported IP/Nodes                   | Unlimited | Unlimited | Unlimited |
| Minimum Memory Required <sup>2</sup> | 6G        | 8G        | 10G       |
| Minimum Hard Disk/Storage            | 35G       | 35G       | 35G       |

On NSv deployments with Jumbo Frame support enabled, the Minimum Memory requirements are higher. This increases TCP performance. See the Memory Requirements on NSv with Jumbo Frames Enabled vs Disabled table that follows.

| NS∨<br>Model | Minimum Memory – Jumbo Frames<br>Enabled | Minimum Memory – Jumbo Frames<br>Disabled |
|--------------|------------------------------------------|-------------------------------------------|
| NSv 270      | 10G                                      | 8G                                        |
| NSv 470      | 14G                                      | 10G                                       |
| NSv 870      | 18G                                      | 12G                                       |

#### MEMORY REQUIREMENTS ON NSV WITH JUMBO FRAMES ENABLED VS DISABLED

<sup>1</sup>If the actual number of cores allocated exceeds the number of cores defined in the previous table, extra cores are used as CPs.

<sup>2</sup>Memory requirements are higher with Jumbo Frames enabled. See the Memory Requirements on NSv with Jumbo Frames Enabled vs Disabled table.

# **Backup and Recovery Information**

In certain situations, it might be necessary to contact SonicWall for help as directed in SonicWall Support, or visit SonicWall, use SafeMode, or deregister the NSv virtual machine:

- If the splash screen remains displayed, this can indicate that the disk is corrupted. Contact SonicWall Technical Support for assistance.
- If the disk is not recoverable, then the NSv virtual machine needs to be deregistered with MySonicWall. Contact technical support for more information.
- If SonicOS/X does not boot up, you can go into SafeMode and download the log files, upload a new SonicOS/X image, or take other actions. For more information about SafeMode, see Using SafeMode on the NSv.
- If SonicOS/X fails three times during the boot process, it boots into SafeMode. Verify that the minimum required memory is available and allocated based on the NSv model. If it still cannot boot up, download the logs while in SafeMode and contact SonicWall Technical Support for assistance.

Moving configuration settings from SonicWall physical appliances to the NSv is not supported. However, configuration settings can be moved from one NSv to another. Contact SonicWall Technical Support for assistance.

# Exporting and Importing Firewall Configurations

Moving configuration settings from SonicWall physical appliances to the NSv is not supported. However, configuration settings can be moved from one SonicOS/X 7 NSv to another or from an NSv running SonicOS

6.5.4.4 to an NSv running SonicOS 7.0.1 or higher (but not SonicOSX).

Go to https://www.sonicwall.com/support/technical-documentation/ for more information about exporting and importing configuration settings. Search for **SonicOS/X 7 updates and upgrades**.

# **Github Repository**

SonicWall NSv templates are available in the Github repository:

- https://github.com/sonicwall
- https://github.com/sonicwall/sonicwall-nsv-azure-templates

# Upgrading from SonicOS 6.5

SonicOS/X 7 NSv supports only fresh deployments. You can register NSv as SonicOS (Classic mode) or SonicOSX (Policy mode). If running SonicOS, you can import settings from a 6.5.4.4 NSv. If the NSv is registered as SonicOSX, you cannot import settings and must manually navigate policies, application rules, and content filtering rules for SonicOS/X 7 NSv installations. Note that there are console, API, and SonicOS/X web approaches to completing these configurations.

- (i) **NOTE:** Upgrading to SonicOS/X 7 from SonicOS 6.5.4 requires a Secure Upgrade Path key that must be purchased separately. You can choose from any of the following:
  - SONICWALL NSV 270 SECURE UPGRADE VIRTUAL APPLIANCE ONLY NO ATTACHED SUBSCRIPTION (EXISTING SONICWALL CUSTOMERS ONLY)
  - SONICWALL NSV 470 SECURE UPGRADE VIRTUAL APPLIANCE ONLY NO ATTACHED SUBSCRIPTION (EXISTING SONICWALL CUSTOMERS ONLY)
  - SONICWALL NSV 870 SECURE UPGRADE VIRTUAL APPLIANCE ONLY NO ATTACHED SUBSCRIPTION (EXISTING SONICWALL CUSTOMERS ONLY)
  - SONICWALL NSV 270 SECURE UPGRADE PLUS ESSENTIAL EDITION (2YR, 3YR, or 5YR)
  - SONICWALL NSV 470 SECURE UPGRADE PLUS ESSENTIAL EDITION (2YR, 3YR, or 5YR)
  - SONICWALL NSV 870 SECURE UPGRADE PLUS ESSENTIAL EDITION (2YR, 3YR, or 5YR)

#### To upgrade an existing SonicOS 6.5.4.v NSv deployment to SonicOS 7.0.1 or higher:

- 1. Purchase a Secure Upgrade license key.
- 2. Log into MySonicWall and register the Secure Upgrade serial number. Enter a descriptive "friendly" name in the available field, shown here as "SecureUpgrade1."
- 3. Click Choose management options.
- 4. In the Secure Upgrade popup window, select Register Only at the top.
- 5. Select the Trade-In Unit from the list of registered NSv instances. This is the SonicOS 6.5.4.v NSv instance to be upgraded to SonicOS 7.
- 6. Click **Done** after selecting the Trade-In Unit. The Secure Upgrade serial number is then registered to your MySonicWall account.

- 7. The action item Secure Upgrade Transfer is added to the To do list at the bottom of the page. You can perform the service transfer *after* you have deployed the SonicOS 7 NSv instance and moved the configuration settings ("prefs") from the SonicOS 6.5.4.v NSv to the new SonicOS 7 NSv. The service transfer moves all active services from the SonicOS 6.5.4.v NSv to the new SonicOS 7 NSv and then deregisters the SonicOS 6.5.4.v NSv.
  - () **NOTE:** If you do not perform the service transfer within 60 days, the transfer is performed automatically.
- 8. Deploy a new SonicOS 7 NSv instance with the desired model and platform.
- 9. Register the SonicOS 7 NSv using the **Secure Upgrade** serial number. When prompted to select either Classic mode or Policy mode, select Classic mode. Classic mode supports configuration settings imported from a SonicOS 6.5.4.v NSv.

Registration initiates a 60-day countdown at the end of which the SonicOS 6.5.4.v NSv is deregistered, completing the Secure Upgrade Transfer.

- 10. Log into the SonicOS 6.5.4.v NSv and export the configuration settings to a file on your management computer.
- Log into the SonicOS 7 NSv and import the configuration settings. The upgrade is now complete and the SonicOS 7 NSv is ready for use.

# Upgrading to a Higher Capacity NSv Model

It is possible to move up to a higher capacity NSv model, but not down to a lower capacity model. Refer to the knowledgebase article: https://www.sonicwall.com/support/knowledge-base/how-do-i-upgrade-from-one-nsv-model-to-another/190503165228828/

For additional details, go to https://www.sonicwall.com/support/technical-documentation/ and search for SonicOS/X 7 updates and upgrades.

For details on the number of process and memory to allocate to the virtual machine to upgrade, refer to Product Matrix and Requirements.

# Creating a MySonicWall Account

A MySonicWall account is required to obtain the OVA file for initial installation of the NSv virtual machine, for product registration to enable full functionality of SonicOS/X features, and for access to licensed security services. For a High Availability configuration, MySonicWall provides a way to associate a secondary NSv that can share security service licenses with your primary virtual machine.

MySonicWall registration information is not sold or shared with any other company.

#### To create a MySonicWall account:

- 1. In your web browser, navigate to https://www.mysonicwall.com.
- 2. In the login screen, click the **Sign Up** link.

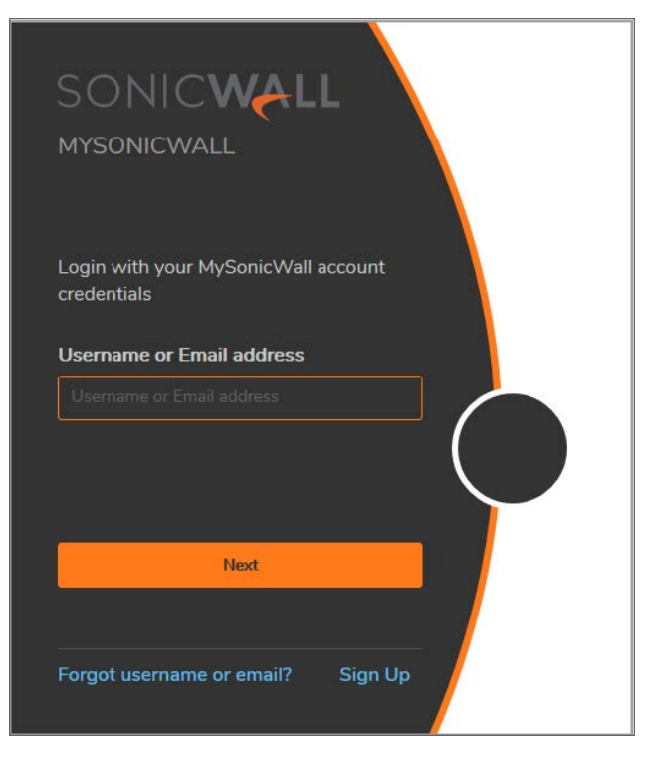

- 3. Complete the account information, including email and password.
- 4. Enable two-factor authentication if desired.
- 5. If you enabled two-factor authentication, select one of the following authentication methods:
  - Email (one-time passcode) where an email with a one-time passcode is sent each time you log into your MySonicWall account.
  - **Microsoft/Google Authentication App** where you use a Microsoft or Google authenticator application to scan the code provided. If you are unable to scan the code, you can click on a link for a secret code. After the code is scanned, you need only click a button.
- 6. Click Continue to go to the COMPANY page.
- 7. Complete the company information and click **Continue**.
- 8. On the YOUR INFO page, select whether you want to receive security renewal emails.
- 9. Identify whether you are interested in beta testing of new products.
- 10. Click **Continue** to go to the **EXTRAS** page.
- 11. Select whether you want to add additional contacts to be notified for contract renewals.
- 12. If you opted for additional contacts, input the information and click Add Contact.

#### 13. Click Finish.

- 14. Check your email for a verification code and enter it in the **Verification Code** field. If you did not receive a code, contact Customer Support by clicking on the link.
- 15. Click **Done**. You are returned to the login window so you can login into MySonicWall with your new account.

# Installing SonicOS/X on the NSv Series

### **Topics:**

- Supported NSv Models
- Task List for an NSv Virtual Machine Setup
- Installing NSv on Azure
- Accessing Your NSv in the Azure Portal
- Forwarding Traffic to Your NSv
- Testing Traffic Through Your NSv
- Troubleshooting Installation Configuration

# Supported NSv Models

Determine the NSv instance type required before starting installation.

#### **NSV MODELS (VIRTUAL MACHINE SIZES)**

| SonicWall NSv Model | Azure          | Interface Count <sup>1</sup> | Core Count |
|---------------------|----------------|------------------------------|------------|
| NSv 270             | Standard D2 v2 | 2                            | 2          |
| NSv 470             | Standard D3 v2 | 4                            | 4          |
| NSv 870             | Standard D4 v2 | 8                            | 8          |

(i) **NOTE:** The maximum number of NICs supported by SonicWall NSv is always eight for all models. But the total number of interfaces in an NSv instance could be constrained by the NSv virtual machine.

For NSv sizing and pricing information, see:

- https://azure.microsoft.com/en-us/pricing/details/virtual-machines/linux/
- https://docs.microsoft.com/en-us/azure/virtual-machines/windows/sizes-general

<sup>1</sup>The maximum number of interfaces supported on an NSv instance is defined by the type of Azure virtual machine. For example, if more than two interfaces are required for an NSv 270, use the NSv 270 with an Azure virtual machine supporting a higher number of interfaces.

2

# Task List for an NSv Virtual Machine Setup

The process for setting up an NSv virtual machine is summarized in three main tasks:

- 1. Install the NSv virtual machine
  - Installing NSv on Azure
- 2. Register the NSv on MySonicWall
  - Registering the NSv Appliance from SonicOS/X
- 3. Configure traffic forwarding to the NSv
  - Forwarding Traffic to Your NSv in Azure
  - Testing Traffic Through Your NSv in Azure

# Installing NSv on Azure

SonicWall NSv is deployed on Azure by using a solution template. The template is a JSON file, which is loaded into Azure through a web page. Templates are a means to deploy virtual machines in Azure while also creating/modifying existing resources. Templates use the Azure Resource managers to support not just the deployment of the NSv but also of other virtualized network functions.

This section details two deployment procedures:

- To install from Azure Marketplace
- To Install from an Azure template

#### To install from Azure Marketplace:

- 1. In your browser, navigate to https://portal.azure.com/ and log into your Microsoft Azure account.
- 2. Navigate to SonicWall NSv on Azure Marketplace at https://azuremarketplace.microsoft.com/enus/marketplace/apps/sonicwall-inc.sonicwall-nsv-firewall-security-vpn-router, click GET IT NOW, and then click Continue to display the SonicWall NSv (Firewall/Security/VPN/Router)-BYOL page.
- 3. On the **SonicWall NSv (Firewall/Security/VPN/Router)-BYOL** page, click **Create** at the bottom to get started.

The **Basics** screen of the NSv configuration window displays.

| Microsoft Azure           |                                                                                    | A Search resources, services, and docs                                              |
|---------------------------|------------------------------------------------------------------------------------|-------------------------------------------------------------------------------------|
| Create a resource         | Home > SonicWall NSv (Firewall/Security/VPN/Rcu<br>Create SonicWall NSv (Firewal × | ter) (Staged) > Create SonicWall NSv (Firewall/Security/VPN/Router) > Basics Basics |
| i≣ All services           |                                                                                    |                                                                                     |
| - 🛨 FAVORITES             | Basics >                                                                           | * VM Name 🚯                                                                         |
| 🖪 Dashboard               | <ul> <li>Configure basic settings</li> </ul>                                       |                                                                                     |
| 📕 All resources           | Instance Details                                                                   | SSH usemame: "management"                                                           |
| 📦 Resource groups         | Configure Instance Details                                                         |                                                                                     |
| 🔇 App Services            |                                                                                    | * Authentication type @                                                             |
| Function Apps             | 3 Summary >                                                                        | Password SSH public key                                                             |
| 🧃 SQL databases           |                                                                                    | * Password 🚯                                                                        |
| 🧭 Azure Cosmos DB         | Buy                                                                                | ·····                                                                               |
| Virtual machines          | 4                                                                                  | * Confirm password                                                                  |
| Virtual networks          |                                                                                    | ······                                                                              |
| Storage accounts          |                                                                                    | Subscription                                                                        |
| 🚸 Load balancers          |                                                                                    |                                                                                     |
| Azure Active Directory    |                                                                                    | Kesource group      (New) sonicwallnsy                                              |
| 🕒 Monitor                 |                                                                                    | Create new                                                                          |
| 🗣 Advisor                 |                                                                                    | * Location                                                                          |
| Oost Management + Billing |                                                                                    | East US 🗸                                                                           |
| Help + support            |                                                                                    |                                                                                     |
| Security Center           |                                                                                    |                                                                                     |
|                           |                                                                                    |                                                                                     |
|                           |                                                                                    | ок                                                                                  |

- 4. On the **Basics** screen, configure the following options:
  - VM Name Type in a descriptive name for this NSv instance. Consider using lowercase letters, numbers and hyphens, as this name is used to create the default DNS Prefix, which has some restrictions. You can, however, adjust the DNS Prefix as needed.

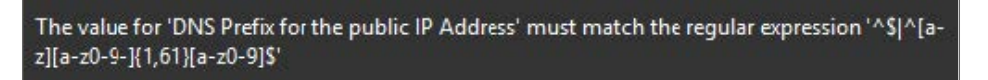

- (i) **NOTE:** The **SSH username** is set to *management* by default. This is the user name for accessing the NSv console using SSH. This is not the NSv administrator user name, but is a user name created as part of an NSv deployment.
- Authentication type Select either SSH public key or Password as the authentication method for the previous management SSH username. The default for the template is Password.
  - If you selected **Password** for **Authentication Type**, type the desired password into the **Password** and **Confirm password** fields. The password must be between 12 and 72 characters in length and contain at least three of the following character types:
    - Uppercase character
    - Lowercase character

- Number
- Special character (non-alpha-numeric, such as !@#\$%^&\*()\_+}{"|:>?<)
- If you selected **SSH public key** for **Authentication Type**, type the SSH RSA public key file name as a string into the **SSH Public Key** field.
- **Subscription** Select the Azure subscription on which to deploy the resources for this NSv instance.
- Resource group Create new or select an existing resource group from the list.

A resource group is a user defined friendly name for a collection of resources. If you are deploying on Azure for the first time, click **Create new**. If you already have a network configured and some virtual machines, then you might wish to use an existing resource group. If you are deploying for test purposes, consider creating a new resource group so you can easily delete the resources, if needed.

- If you select **Create new**, type a name for this resource group into the associated text field, and then select a location for it from the **Location** drop-down menu.
- If you select **Use existing**, select the resource group to use from the associated drop-down menu.
- Location Select the Azure location where the resources are deployed.
- 5. Click **OK** to continue.

The **Instance Details** screen displays.

| Create | e SonicWall <mark>N</mark> Sv (Firew       | al × | Instance Details                           | Choose<br>Browse the av | a size  | features |                    |        |                |          |           |         |
|--------|--------------------------------------------|------|--------------------------------------------|-------------------------|---------|----------|--------------------|--------|----------------|----------|-----------|---------|
|        |                                            |      |                                            | Search                  |         |          | Compute type       |        | Disk type      |          |           | vCPUs   |
| 1      | Basics                                     | ~    | * Virtual machine size 💿 >                 |                         |         |          | Current generation | *      | All disk types |          | ~         | 1 0     |
|        | Done                                       |      | 1x Standard D2 v2                          |                         |         |          |                    |        |                |          |           |         |
|        |                                            |      | * Virtual Network                          | RECOMME                 | SKU     | TYPE     | COMPUTE VCPUS      | GB RAM | DATA DISKS     | MAX IOPS | LOCAL SSD | PREMIUM |
| 2      | Instance Details                           | >    | (new) VNET                                 |                         |         |          |                    |        |                |          |           |         |
| ~      | Configure Instance Details                 |      | * Subsets @                                | Available               |         |          |                    |        |                |          |           |         |
|        |                                            |      | Review subnet configuration                | *                       | D2_v2 📵 | Standard | General purpose 2  | 7      | 8              | 8x500    | 100 GB    | No      |
| 3      | Summary<br>SonicWall NSv (Firewall/Securit | ×.   |                                            | *                       | D3_v2 💿 | Standard | General purpose 4  | 14     | 16             | 16x500   | 200 GB    | No      |
| -      |                                            |      | * Public IP Address   (new) soniovallosvin | *                       | D4_v2 0 | Standard | General purpose 8  | 28     | 32             | 32x500   | 400 GB    | No      |
|        | Dine                                       | 25   | (new) somewannsv-ip                        |                         | 0/ 2.0  | 6        |                    |        |                | C1 500   |           |         |
| 4      | buy >                                      | >    | * DNS Prefix for the public IP Address 🚯   |                         | 05_02 @ | Standard | General purpose 16 | 00     | 64             | 64x500   | 800 GB    | No      |
|        |                                            |      | sonicwallnsv-1aa87b62e6 🗸                  |                         |         |          |                    |        |                |          |           |         |
|        |                                            |      | eastus.cloudapp.azure.com                  |                         |         |          |                    |        |                |          |           |         |
|        |                                            |      | * Management source IP 👩                   |                         |         |          |                    |        |                |          |           |         |
|        |                                            |      | 81.24.248.16                               |                         |         |          |                    |        |                |          |           |         |
|        |                                            |      | * Storage Account @                        |                         |         |          |                    |        |                |          |           |         |
|        |                                            |      | (new) sonicwallnsv                         |                         |         |          |                    |        |                |          |           |         |
|        |                                            |      | - 2                                        |                         |         |          |                    |        |                |          |           |         |
|        |                                            |      |                                            |                         |         |          |                    |        |                |          |           |         |
|        |                                            |      |                                            | Select                  | ( ) ( ) |          |                    |        |                |          |           |         |
|        |                                            |      | ОК                                         |                         |         |          |                    |        |                |          |           |         |

6. Select **Virtual machine size**, then select the row with the equivalent for the NSv model you want to deploy in the **Choose a size** screen. Click **Select**.

| Virtual Machine Size in NSv | NSv Model |
|-----------------------------|-----------|
| Standard_D2_v2              | NSv 270   |
| Standard_D3_v2              | NSv 470   |
| Standard_D4_v2              | NSv 870   |

7. Select Virtual Network to configure the virtual network. Create new under Choose virtual network is selected by default and the Create virtual network settings are displayed.

| Instance Details ×                               | Choose virtual network $\qquad 	imes$                                               | Create virtual network $\Box$ $\times$                   |
|--------------------------------------------------|-------------------------------------------------------------------------------------|----------------------------------------------------------|
| Virtual machine size      1x Standard D2 v2      | These are the virtual networks in the selected subscription and location 'East US'. | * Name VNET * Address space                              |
| (new) VNET                                       | Create new                                                                          | 10.1.0.0/16<br>10.1.0.0 - 10.1.255.255 (65536 addresses) |
| Subnets  Onfigure subnets                        | + 1182-a-corevnet<br>1182-a-nsv                                                     |                                                          |
| Public IP Address      (new) sonicwallnsv-ip     | (+++++++++++++++++++++++++++++++++++++                                              |                                                          |
| DNS Prefix for the public IP Address             | (+++++++++++++++++++++++++++++++++++++                                              |                                                          |
| eastus.cloudapp.azure.com Management source IP   | Hosta B652x64-corevnet<br>B652x64-nov                                               |                                                          |
|                                                  | firewall/Vnet<br>R219-A-nsv                                                         |                                                          |
| Storage Account      Configure required settings | <pre>pdb-1480-corevnet pdb-1480-nsv</pre>                                           |                                                          |
|                                                  | pdb-1483-corevnet<br>pdb-1483-nsv                                                   |                                                          |
|                                                  | pdb-rc219-corevnet<br>pdb-rc219-nsv                                                 |                                                          |
|                                                  | R219-A-corevnet<br>R219-A-nsv                                                       |                                                          |
|                                                  | soh-devserver-corevnet                                                              |                                                          |
|                                                  | VNET<br>testsolution33                                                              |                                                          |
| OK                                               |                                                                                     | ОК                                                       |

#### Under Create virtual network:

- Name This is the name of virtual network the NSv is deployed on. Leave the default, VNET.
- Address space The template default is 10.1.0.0/16. This is a network address in CIDR format representing the virtual network address space. Accept the default or optionally configure a different address space, using the same format.
- 8. Click **OK**.
- 9. Select **Subnets** to configure the subnets for the WAN and LAN zones.

| Instance Details ×                               | Subnets                     | Π× |
|--------------------------------------------------|-----------------------------|----|
| * Virtual machine size @                         | * WAN subnet name           |    |
| 1x Standard D2 v2                                | WAN                         | ~  |
| * Virtual Network                                | * WAN subnet address prefix |    |
| (new) VNET                                       | 10.1.0.0/24                 | ~  |
| Subnets e                                        | * LAN subnet name           |    |
| Configure subnets                                | LAN                         | ~  |
|                                                  | * LAN subnet address prefix |    |
| * Public IP Address                              | 10.1.1.0/24                 | ~  |
| (new) sonicwallnsv-ip                            |                             |    |
| * DNS Prefix for the public IP Address 🚯         |                             |    |
| sonicwallnsv-1aa87b62e6 🗸                        |                             |    |
| eastus.cloudapp.azure.com * Management source IP |                             |    |
| * Storage Account  Configure required settings   |                             |    |
| ОК                                               | OK                          |    |

- **WAN subnet name** The name of the WAN subnet. The default is WAN. If you have an existing network on Azure you might want to change the value.
- WAN subnet address prefix A sub-network of the Address space configured in Step 7, defined for WAN traffic. For example, 10.1.0.0/24.
- LAN subnet name The name of the LAN subnet. The default is LAN. If you have an existing network on Azure you might want to change the value.
- LAN subnet address prefix A sub-network of the Address space configured in Step 7, defined for LAN traffic. For example, 10.1.1.0/24.
- 10. Click OK.
- 11. Select **Public IP Address**. **Create new** is selected by default and the **Create public IP address** settings are displayed. You also have the option to select an existing public IP address to reassign it for use with your NSv.

| Instance Details ×                             | Choose public IP address<br>Oynamic public IP address that are not in use won't have an IP address assigned to them. | × Create public IP address □ × |
|------------------------------------------------|----------------------------------------------------------------------------------------------------|--------------------------------|
| * Virtual machine size      1x Standard D2 v2  | These are the public IP addresses in the selected subscription and location 'East US'.                               | * Name<br>sonicwallnsv-ip      |
| Virtual Network      (new) VNET                | + Create new                                                                                                    | SKU 🛛<br>Sku 🖉 Standard        |
| Subnets O > Configure subnets                  | None                                                                                                    |                                |
| * Public IP Address  (new) sonicwallnsv-ip     | 1182-a-nsv-publicip<br>1182-a-nsv 146.62.187.179 (                                                                   |                                |
| * DNS Prefix for the public IP Address ()      | 1422A-nsv-publicip<br>1422A-nsv 40,11736.33 (Sta                                                                     |                                |
| sonicwallnsv-1aa87b62e5 🗸                      | 1483A-nsv-publicip<br>1483A-nsv 157,55177,255 (-                                                                     |                                |
| * Management source IP 🛛                       | 8652:64-nsv-publicip<br>8552:64-nsv 168.63.187.59 (St.                                                               |                                |
| * Storage Account  Configure required settings | pdb-1480-nsv-publicip<br>pdb-1480-nsv-publicip                                                                       |                                |
|                                                | soh-devserver-nsv-publicip<br>soh-devservernsv 138.91,27,213 (                                                       |                                |
|                                                | soh-devienver-nip 104,41,140,193 (                                                                                   |                                |
| OK                                             |                                                                                                    | ОК                             |

- Under **Create public IP address**, accept the prepopulated name or type a different name into the **Name** field.
- For SKU, select Basic or Standard. The default is Basic.
- For Assignment (if displayed), select Dynamic or Static. The default is Dynamic.
- 12. Click **OK**.
- 13. In the **DNS Prefix for the public IP Address** field, configure the DNS name for the NSv. This must be a unique DNS name for accessing the management interface of the NSv virtual machine. When the NSv virtual machine is created, the WAN uses a public IP and is assigned the DNS name defined here.

| Instance Details                                                                                            |           |
|----------------------------------------------------------------------------------------------------|-----------|
| <ul> <li>Virtual machine size ()</li> </ul>                                                                 |           |
| 1x Standard D2 v2                                                                                           | /         |
| <ul> <li>Virtual Network</li></ul>                                                                          | ``        |
| (new) VNET                                                                                                  |           |
| * Subnets 🗿                                                                                                 |           |
| Review subnet configuration                                                                                 |           |
| * Public IP Address                                                                                         |           |
| (new) sonicwallnsv-ip                                                                                       | )         |
| * DNS Prefix for the public IP Address (                                                                    | •         |
| sonicwallnsv-1aa87b62e6                                                                                     | ~         |
| and us aloudan                                                                                              | azure.com |
| eastus.cioudapp                                                                                             |           |
| <ul> <li>Management source IP</li></ul>                                                                     | ~         |
| * Management source IP 💿<br>81.24.248.16                                                                    | ~         |
| <ul> <li>Management source IP          <ul> <li>81.24.248.16</li> <li>* Storage Account</li></ul></li></ul> | ~         |

14. In the **Management source IP** field, type in the public IP address that is allowed to access this NSv virtual machine for HTTPS and SSH management.

You can find out your public IP address by typing **what is my IP** into Google or another search engine in a different browser window/tab. Additional addresses can be added later in Azure.

15. Select **Storage Account**. **Create new** is selected by default, displaying the **Create storage account** settings. You also have the option to select an existing storage account.

| Instance Details ×                                               | Choose storage account >                                                           | ✓ Create storage account □ ×                                |
|------------------------------------------------------------------|------------------------------------------------------------------------------------|-------------------------------------------------------------|
| Virtual machine sze      v2                                      |                                                                                    | * Name<br>sonicwallnsv v                                    |
| * Virtual Network  (new) VNET                                    | Timese are the subvage accounts in the selected subscription and location case US. | core.windows.net Account kind  Storage (general surgese v1) |
| Subnets      Review subnet configuration                         | + Creste new                                                                       | Performance ()<br>Standard Premium                          |
| Public IP Address      (new) sonicwallnsv-ip                     | 1102-st-nsv East US, Standar                                                       | Replication 🚯<br>Locally-redundant storage (LRS) 🗸 🗸        |
| DNS Prefix for the public IP Address     sonicwallnpv-1as(7b62e6 | 1483a<br>1483A-nsv Eest US, Standar                                                |                                                             |
| eastus.cloudapp.azure.com * Management source IP                 | 6552:64<br>8652:64-nov East US, Standar                                            |                                                             |
| 81.24.248.16                                                     | pdb-1480<br>pdb-1480-msv East US, Standar                                          |                                                             |
| Storage Account      Configure required settings                 | pdb-1403<br>pdb-1403-nsv East US, Standar                                          |                                                             |
|                                                                  | stage5add93852d3l41238a5<br>ARM_Deploy_Staging East US, Standar                    |                                                             |
| <i>a</i>                                                         | testsolution33<br>tastsolution33 Fast IIS Sandar                                   | × ov                                                        |

- For a new storage account, type in a unique **Name** for the storage account using only lowercase letters and numbers.
- Select the desired options for Account kind, Performance, and Replication.
- Click OK.
- 16. Click **OK** at the bottom of the **Instance Details** pane.

The **Summary** screen displays.

| Create | e SonicWall NSv (Firew                     | al × | Summary                                                                                                 |                                                                        | × |
|--------|--------------------------------------------|------|----------------------------------------------------------------------------------------------------|------------------------------------------------------------------------|---|
| 1      | Basics                                     | ~    | <b>()</b> Validation passed                                                                             |                                                                        |   |
| 2      | Instance Détails<br>Done                   | × 1  | Basics<br>Subscription<br>Resource group<br>Location                                                    | Visual Studio Professional(Converted to EA)<br>sonicwallnsv<br>East US |   |
| 3      | Summary<br>SonicWall NSv (Firewall/Securit |      | VM Name<br>Password<br>Instance Details<br>Virtual machine size<br>Virtual Network                      | Standard D2 v2<br>VNET                                                 |   |
| 4      | Buy                                        | >    | WAN subnet<br>WAN subnet address prefix<br>LAN subnet<br>LAN subnet address prefix<br>Public IP Address | WAN<br>10.1.0.0/24<br>LAN<br>10.1.1.0/24<br>sonicwallnsv-ip            |   |
|        |                                            |      | DNS Prefix for the public IP Add<br>Management source IP<br>Storage Account                             | sonicwallnsv-1aa87b52e6<br>81.24.248.16<br>sonicwallnsv                |   |
|        |                                            |      | OK Download tem                                                                                         | plate and parameters                                                   |   |

17. Confirm the settings and then click **OK**. The **Buy** screen displays.

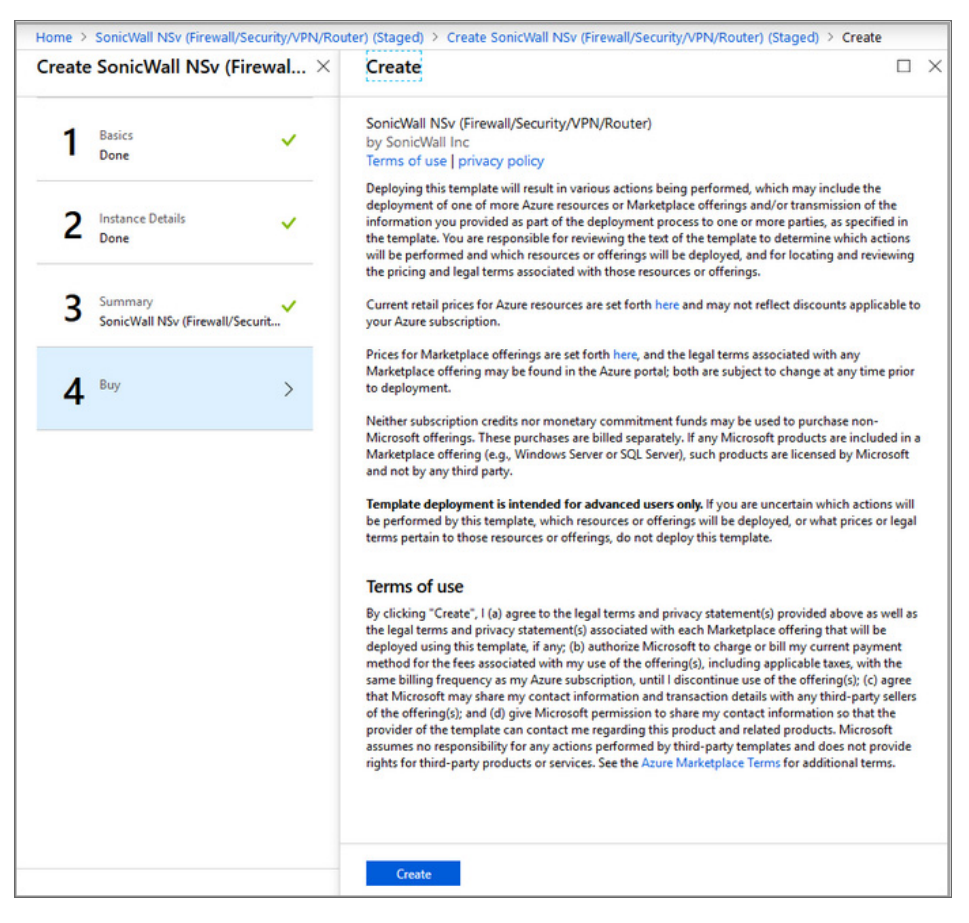

18. Read the **Azure Terms of use | privacy policy** and then click **Create** to agree to the terms and purchase the NSv instance.

Azure begins the deployment process and displays the Azure Dashboard page.

You can click the **Notifications** icon at the top to display the **Deployment in progress** notification window, then click **Deployment in progress** to view the progress.

| Dashboard ∽ + №                    | w dashboard 🛛 🛪 Upload | 🛨 Download 🥒 Edit 🗘 Share 🎤 Full screen 🗗 Ci                                   | Notifications Dismiss: Informational Completed All                                             |
|------------------------------------|------------------------|--------------------------------------------------------------------------------|------------------------------------------------------------------------------------------------|
| All resources<br>All subscriptions | 🖔 Refresh              | Azure getting started made easy!                                               | Epeloyment in progress     Running Deployment to resource group 'nsvazurepubs' is in progress. |
|                                    | Storage account        | on Azure in a few quick steps                                                  |                                                                                                |
| 0                                  | Network security group | Create DevOps Project                                                          |                                                                                                |
| ↔ 1                                | Virtual network        | N de Mt                                                                        |                                                                                                |
| -publicip                          | Public IP address      |                                                                                |                                                                                                |
| nic -                              | Network interface      | Quickstarts + tutorials                                                        |                                                                                                |
| nic                                | Network interface      |                                                                                |                                                                                                |
| AvailabilitySet                    | Availability set       | Windows Virtual Machines  Provision Windows Server, SOL Server, SharePoint VMs |                                                                                                |
|                                    | Storage account        |                                                                                |                                                                                                |
| 🚸 Loadbalancer                     | Load balancer          | Linux Virtual Machines 🛛                                                       |                                                                                                |
| PortA-0                            | Network interface      | Provision Ubuntu, Red Hat, CentOS, SUSE, CoreOS VMs                            |                                                                                                |
| PortA-1                            | Network interface      | Contraction for the second                                                     |                                                                                                |
| PortB-0                            | Network interface      | App Service Z<br>Create Web Apps using NET Java Node is Pothon PHP             |                                                                                                |
| PortB-1                            | Network interface      |                                                                                |                                                                                                |
|                                    | See more               | Functions D<br>Process events with a serverless code architecture              |                                                                                                |
| 💔 Service Health                   | Marketplace            | SQL Database 2                                                                 |                                                                                                |

When finished, the notification window displays **Deployment succeeded**.

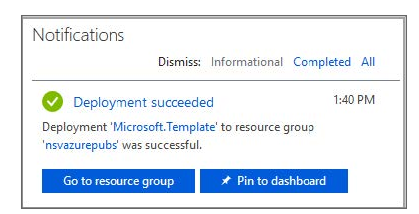

See Accessing Your NSv in the Azure Portal for more information about accessing the pages and settings for your NSv virtual machine available in the Azure portal.

The next step is to register your NSv virtual machine on MySonicWall. See Registering the NSv Virtual Machine with SonicOS/X for more information about registering your See Accessing Your NSv in the Azure Portal for more information about accessing the pages and settings for your NSv virtual machine available in the Azure portal.

After you have registered the NSv, see Forwarding Traffic to Your NSv for more information about accessing the pages and settings for your NSv virtual machine.

#### To Install from an Azure template:

Templates are a means to deploy virtual machines in Azure while also creating/modifying exiting resources. There are a few different types of templates: Quick, Solution and Simple. The following is an example of a Simple template that creates resources and defines their interconnections.

- Virtual Machine
- Storage Group

- Public IP
- 2 x Network Interfaces
- Virtual Network
- Network Security Policy

### Deploying NSv by way of Templates:

- 1. Log into Azure.
- 2. Click to load the webpage: https://github.com/sonicwall/sonicwall-nsv-azure-templates
- 3. Click Deploy to Azure.
- 4. The **Custom Deployment** page should come up:

| Microsoft Azure        |                                                                                | ې                                           | Search resources, serv |
|------------------------|--------------------------------------------------------------------------------|---------------------------------------------|------------------------|
| Create a resource      | Home > Custon deployment<br>Custom deployment<br>Deploy from a custom template |                                             |                        |
| i≣ All services        | TEMPLATE                                                                       |                                             |                        |
| FAVORITES              | Customized template                                                            | Edit template Edit parameters               | 1<br>Learn more        |
| All resources          | BASICS                                                                         | Concerne Survive Construction of Survey     |                        |
| Resource groups        | * Subscription                                                                 | Visual Studio Professional(Converted to EA) | v                      |
| App Services           | * Resource group                                                               | Create new Use existing                     |                        |
| 🍜 Function Apps        |                                                                                |                                             |                        |
| 🥫 SQL databases        | * Location                                                                     | East US                                     | ~                      |
| 🥭 Azure Cosmos DB      | SETTINGS                                                                       |                                             |                        |
| Virtual machines       | * Location                                                                     |                                             |                        |
| Virtual networks       | * Storage Account O                                                            |                                             |                        |
| Storage accounts       | Storage Account Type 🖲                                                         | Standard_LRS                                |                        |
| 🔶 Load balancers       | Storage Account New Or Existing 0                                              | new                                         | ~                      |
| Azure Active Directory | Existing Storage Account RG 0                                                  |                                             |                        |
| Monitor                | User Storage Container Name 0                                                  | vtd                                         |                        |

Enter information to define the custom deployment:

• **Resource Group**: The user-defined friendly name for a group of resources.

If you are deploying on a Azure for the first time, use "Create New," however, if you already have a network configured, and some virtual machines then you might wish to use an existing resource group. If you are deploying for test purposes, we suggest you create a new resource group so you can easily delete the resources later if needed.

- Location: The region where you wish to deploy.
- **Storage Account**: A new or existing storage account (we recommend you create a new storage account).

- **Storage Account Type**: The type of storage account you wish to use or create. Currently only "Standard\_LRS" is recommended.
- Storage Account New or Existing: Whether you wish to create or use an existing stage account.
- User Storage Container Name: The name of the container where the VHD file is stored.
- **DNS Name for Public IP**: When the See Accessing Your NSv in the Azure Portal for more information about accessing the pages and settings for your NSv virtual machine available in the Azure portal.
- The next step is to register your NSv virtual machine on MySonicWall. See Registering the NSv Virtual Machine with SonicOS/X for more information about registering your NSv.
- After you have registered the NSv, see Forwarding Traffic to Your NSv and Testing Traffic Through Your NSv for more information about forwarding traffic to it.
- A virtual machine is created, the WAN uses a public IP, this WAN IP is assigned a DNS name defined here.
- **SSH User Name**: The user name required to SSH into the NSv virtual machine.

This is not the NSv administrator's user name, but rather a username created as part of an NSv deployment.

- Authentication Type: Select either "password" or "sshPublicKey" as the authentication method.
- SSH Password: The password for the previously mentioned SSH user.

Password must contain one non alpha-numeric character (such as !@#\$%^&\*()\_+}{"|: >?<), one uppercase alphanumeric character and one numeric character.

- Management Access IP Source: Public IP address to allowed access to SonicWall NSv HTTPS & SSH management.
- VM Size: Select the virtual machine you wish to deploy:

| SonicWall NSv Model | Azure          |
|---------------------|----------------|
| NSv 270             | Standard D2 v2 |
| NSv 470             | Standard D3 v2 |
| NSv 870             | Standard D4 v2 |

• Base URL: This is the location of the template resources.

This should remain at the default value unless you are creating your own template.

• Virtual Network Name: The name of the virtual network the NSv is deployed on.

If you have an existing network on Azure, and would like to install the NSv on this network then this field should be populated with the network name. For example, 192.168.0.0/26.

- Virtual Network Address Prefix: The virtual network "Address space."
- Subnet WAN Name: The name of the WAN subnet.

If you have an existing network on Azure, you might want to change the default value or it can remain at the default.

- Subnet LAN Name: The name of the LAN subnet.
   If you have an existing network on Azure you might want to change the default value else it can remain at default.
- Subnet WAN prefix: A sub-network of the previous "Virtual Network Address Prefix" defined for WAN traffic, such as 192.168.2.0/24.
- Subnet LAN prefix: A sub-network of the previous "Virtual Network Address Prefix" defined for LAN traffic, such as 192.168.2.0/24.
- **Subnet WAN Start Address**: The starting address from which the virtual network provides through DHCP addresses to host on the WAN subnet.
- **Subnet LAN Start Address**: The starting address from which the virtual network provides through DHCP addresses to host on the LAN subnet.
- 5. After filling in all the values, click **I agree to the terms and conditions stated above** and then click **Purchase** to deploy the template and create the SonicWall NSv instance.

| :=                | All services              |                                                                                                    |                                                                                                    |       |
|-------------------|---------------------------|----------------------------------------------------------------------------------------------------|----------------------------------------------------------------------------------------------------|-------|
| -                 |                           | " Management Access IP Source 😈                                                                                                  | 81.24.248.16                                                                                                    |       |
| *                 | FAVORITES                 | * Vm Size <b>0</b>                                                                                                    | Standard_DS3_v2 V                                                                                                    |       |
|                   | Dashboard                 | Base Url                                                                                                    | https://software.sonicwall.com/azurebeta/                                                                                                    |       |
|                   | All resources             | Virtual Network Name <b>0</b>                                                                                                    | firewallVnet                                                                                                    |       |
| <b>()</b>         | Resource groups           | Virtual Network Address Prefix 0                                                                                                 | 192.168.0.0/16                                                                                                    |       |
| 0                 | App Services              | Subnet WAN Name 0                                                                                                    | WAN-X1                                                                                                    |       |
| 4                 | Function Apps             | Subnet LAN Name 0                                                                                                    | LAN-X0                                                                                                    |       |
|                   | SOL databases             | Subnet WAN Prefix                                                                                                    | 192.168.1.0/24                                                                                                    |       |
|                   |                           | Subnet LAN Prefix 0                                                                                                    | 192.168.2.0/24                                                                                                    |       |
| ~                 | Azure Cosmos DB           | Subnet WAN Start Address 0                                                                                                    | 192.168.1.4                                                                                                    |       |
| <b>9</b>          | Virtual machines          | Subnet LAN Start Address                                                                                                    | 192.168.2.4                                                                                                    |       |
| $\Leftrightarrow$ | Virtual networks          |                                                                                                    |                                                                                                    |       |
| =                 | Storage accounts          | TERMS AND CONDITIONS                                                                                                    |                                                                                                    |       |
| <b></b>           | Load balancers            | Azure Marketplace Terms Azure Mark                                                                                               | ketplace                                                                                                    | * III |
| ♦                 | Azure Active Directory    | By clicking "Purchase," I (a) agree to the<br>bill my current payment method for the<br>frequency as my Azure subscription, unti | applicable legal terms associated with the offering; (b) authorize Microsoft to charge or<br>fees associated the offering(s), including applicable taxes, with the same billing<br>II discontinue use of the offering(s); and (c) agree that if the deployment involves 3rd |       |
| 0                 | Monitor                   | party offerings, Microsoft may share my offering.                                                                                | contact information and other details of such deployment with the publisher of that                                                                                                    | -     |
| <b></b>           | Advisor                   | I agree to the terms and conditions st                                                                                           | tated above                                                                                                    |       |
| 0                 | Cost Management + Billing |                                                                                                    |                                                                                                    |       |
|                   | Help + support            | Pin to dashboard                                                                                                    |                                                                                                    |       |
| 0                 | Security Center           | Purchase                                                                                                    |                                                                                                    |       |

It takes approximately 10 minutes to deploy NSv respective resources. You can view the progress by clicking the icons indicated in the following image:

|                               |                 |                                     |               | ${\cal P}$ Search resources, se      | rvices, and docs | <b>□</b> ×⊃                                     | >_ | . 🕸 O         | 0         | Ŗ              | @so<br>soi      | nicwall.c   |
|-------------------------------|-----------------|-------------------------------------|---------------|--------------------------------------|------------------|-------------------------------------------------|----|---------------|-----------|----------------|-----------------|-------------|
|                               |                 |                                     |               |                                      |                  |                                                 |    | Notification  | c         |                |                 |             |
| Microsoft.Template - Overview |                 |                                     |               |                                      |                  |                                                 |    | Notification  | Di        | ismiss: Inform | ational Con     | npleted All |
|                               | ۵ D             | elete 🛇 Cancel ⋔                    | J Redeploy 🖸  | Refresh                              |                  |                                                 |    | ••• Deploy    | ment in p | progress       |                 | Running     |
|                               | 0               | Deploying                           |               |                                      |                  |                                                 |    | Deployment te | resource  | group 'r171te  | staaa' is in pr | ogress.     |
| le Overview                   | Deplo<br>Micro  | yment name<br>soft.Template         |               |                                      |                  | Last modified<br>7/9/2018, 3:44:43 PM           |    |               |           |                |                 |             |
| E Outputs                     | Status<br>Deplo | ;<br>ying                           |               |                                      |                  | Duration<br>1 minute 14 seconds                 |    |               |           |                |                 |             |
| 😫 Inputs                      | Subsc<br>Visual | ription<br>Studio Professional(Conv | verted to EA) |                                      |                  | Correlation ID<br>1f1c05a9-05aa-4b27-8cef-e819b | e. |               |           |                |                 |             |
| E Template                    | Resou<br>r171te | irce group<br>estaaa                |               |                                      |                  |                                                 |    |               |           |                |                 |             |
| -                             |                 |                                     |               |                                      |                  | *                                               |    |               |           |                |                 |             |
|                               |                 | RESOURCE                            |               | ТУРЕ                                 | STATUS           | TIMESTAN                                        | N  |               |           |                |                 |             |
|                               | ۲               | SonicWall-NSv-VM                    |               | Microsoft.Resources/deployments      | Created          | 7/9/2018                                        | 8  |               |           |                |                 |             |
|                               | ٥               | r171testaaa-interface-X1            | 1             | Microsoft.Network/networkInterfaces  | Created          | 7/9/2018                                        | 8  |               |           |                |                 |             |
|                               | •               | r171testaaa-interface-X0            | 0             | Microsoft.Network/networkInterfaces  | Created          | 7/9/2018                                        | в  |               |           |                |                 |             |
|                               | ۲               | firewallVnet                        |               | Microsoft.Network/virtualNetworks    | OK               | 7/9/2018                                        | в  |               |           |                |                 |             |
|                               | 0               | storageAcountSetup1                 |               | Microsoft.Resources/deployments      | ОК               | 7/9/2018                                        | 8  |               |           |                |                 |             |
|                               | 0               | r171testaaa-NSG                     |               | Microsoft.Network/networkSecurityGro | ОК               | 7/9/2018                                        | в  |               |           |                |                 |             |
|                               | 0               | r171testaaa-PrimaryWA               | NIP           | Microsoft.Network/publicIPAddresses  | ОК               | 7/9/2018                                        | в  |               |           |                |                 |             |

6. To connect to the SonicWall NSv management GUI click **Virtual Machines** from the left menu. Then select the NSv virtual machine name, in the overview section a public IP address is displayed, In the example that follows, that is http://40.76.216.87/.

|                                                                              | ho Search resources, services, and docs                                                                                                    |                                                                                                    | >_ ∰ ☺ ⑦ ₽ @sonicwall.c<br>Sonicwall.inc.                                                                                                    |
|------------------------------------------------------------------------------|----------------------------------------------------------------------------------------------------|----------------------------------------------------------------------------------------------------|----------------------------------------------------------------------------------------------------|
|                                                                              |                                                                                                    |                                                                                                    | Notifications<br>Dismiss: Informational Completed All                                                                                                    |
| Delete O Cancel      Redeploy O Refresh     Deploying                        |                                                                                                    |                                                                                                    | Deployment in progress Running<br>Deployment to esource group 'r171testaaa' is in progress.                                                                                                    |
| Deployment name<br>Microsoft.Template                                        |                                                                                                    | Last modified<br>7/9/2018, 3:44:43 PM                                                                                                    |                                                                                                    |
| Status<br>Deploying<br>Subscription                                          |                                                                                                    | Duration<br>1 minute 14 seconds<br>Correlation ID                                                                                                    |                                                                                                    |
| Visual Studio Professional(Converted to EA)<br>Resource group<br>r171testaaa |                                                                                                    | 1f1c05a9-05aa-4b27-8cef-e819b!                                                                                                    |                                                                                                    |
| 14 RESOURCE 14 TYPE                                                          | the status                                                                                                    | °↓ TIMESTAN                                                                                                    |                                                                                                    |
| SonicWall-NSv-VM Microsoft                                                   | t.Resources/deployments Created                                                                                                    | 7/9/2018                                                                                                    |                                                                                                    |
| r171testaaa-interface-X1 Microsoft                                           | t.Network/networkInterfaces Created                                                                                                    | 7/9/2018                                                                                                    |                                                                                                    |
| <ul> <li>r171testaaa-interface-X0</li> <li>Microsoft</li> </ul>              | t.Network/networkInterfaces Created                                                                                                    | 7/9/2018                                                                                                    |                                                                                                    |
| S firewallVnet Microsoft                                                     | t.Network/virtualNetworks OK                                                                                                    | 7/9/2018                                                                                                    |                                                                                                    |
| StorageAcountSetup1 Microsoft                                                | t.Resources/deployments OK                                                                                                    | 7/9/2018                                                                                                    |                                                                                                    |
| r171testaaa-NSG Microsoft                                                    | t.Network/networkSecurityGro OK                                                                                                    | 7/9/2018                                                                                                    |                                                                                                    |
| r171testaaa-PrimaryWANIP Microsoft                                           | t.Network/publicIPAddresses OK                                                                                                    | 7/9/2018                                                                                                    |                                                                                                    |
|                                                                              | Delete       Cancel       Redeploy       V Refresh         Deploying       Deploying         Deploying       University       University         Visual Studio Professional(Converted to EA)       Resource group         1/21testaaa       1/2       TYPE         SonicWall-NSv-VM       Microsoft         1/12testaaa-interface-X1       Microsoft         1/12testaaa-interface-X1       Microsoft         firewallVnet       Microsoft         infirewallVnet       Microsoft         infirewallVnet       Microsoft | Performant         Cancel         Iterate         Refresh           Image: Deleter         Image: Cancel         Image: Cancel         Image: Can | Cancel      Pedeptoying     Concel      Pedeptoying     Concel      Pedeptoying     Pedeptoying     Concel      Pedeptoying     Pedeptoying |

7. Login with the default SonicWall credentials "admin/sonicwall."

| SonicWall - Authentica | tion X      | +                              |                         |     |   | × |
|------------------------|-------------|--------------------------------|-------------------------|-----|---|---|
| ← → ♂ ଢ                | i 🔏 https:, | /40.76.216.87 ··· ♥ ☆ 🔍 Search | $\overline{\mathbf{A}}$ | 111 | • | ÷ |
|                        |             | Username                       |                         |     |   |   |

8. Now continue with the following section, Accessing Your NSv in the Azure Portal, or go on to Installing NSv on Azure.

# Accessing Your NSv in the Azure Portal

There are a number of pages and settings for your NSv virtual machine available in the Azure portal.

### **Topics:**

- Updating Your Dashboard and Accessing the NSv Resource Group
- Finding the Public IP Address of Your NSv
- Logging into Your NSv for SonicOS/X Management
- Viewing and Configuring Security Rules

### Updating Your Dashboard and Accessing the NSv Resource Group

The notification window for **Deployment succeeded** provides two buttons for your immediate use.

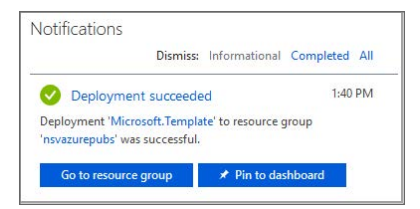

• Click **Pin to dashboard** to add links to your new NSv and its Azure configuration pages to your Azure **Dashboard** page. Click **Refresh** on the **Dashboard** page to view your new virtual machine, storage account, and network interface on the **Dashboard**.

| Dashboard ∽ + №                    | ew dashboard 🛛 🛧 Upload  | ± Download ∥ Edit Ω Share ↓ Full screen β Clone 	 Delete           |           |
|------------------------------------|--------------------------|--------------------------------------------------------------------|-----------|
| All resources<br>All subscriptions |                          | Azure getting started made easy! Resources<br>NSVAZUREPUBS         |           |
|                                    | O Refresh                | Caunch an app of your choice     On Azure in a few quick steps     | U Refresh |
| nsvazurepubs                       | NID Dublic ID address    | IS Croate DayOper Brokert                                          | West US   |
| nsvazurepubs-PrimarywA             | Nutrie Public IP address | nide Mi                                                            | West US   |
| nsvazurepubs-interface-X           | Network Interface        | insvazurepubs-interface-xi ivetwork interface                      | West US   |
| nsvazurepubs-NSG                   | Network security group   | Quickstarts + tutorials                                            | West US   |
| 1100                               | Storage account          | firewallVnet Virtual network                                       | West US   |
| 1112                               | Network security group   | nsvazurepubs Storage account                                       | West US   |
| (**) 112 a communit                | Virtual network          | Provision Windows Server, SQL Server, SharePoint VMs               | West US   |
| 192 a new publicity                | Public IP address        |                                                                    |           |
| The advant                         | Network interface        | Linux Virtual Machines 🗠                                           |           |
| The state                          | Network interface        | Provision Ubuntu, Red Hat, CentOS, SUSE, CoreOS VMs                |           |
| AvailabilitySet                    | Availability set         |                                                                    |           |
| C0140700220740234                  | Storage account          | App Service Z                                                      |           |
| <> firewallVnet                    | Virtual network          |                                                                    |           |
|                                    | See more                 | Functions IZ<br>Process events with a serverless code architecture |           |
| Service Health                     | Marketplace              | SQL Database IC<br>Managed relational SQL Database as a Service    |           |

• Click Go to resource group to display the Resource group page.

| Home > nsvazurepubs            |                                                                              |                                                                         |          |              |
|--------------------------------|------------------------------------------------------------------------------|-------------------------------------------------------------------------|----------|--------------|
| nsvazurepubs<br>Resource group |                                                                              |                                                                         |          | * ×          |
|                                | 🕂 Add 🛛 🗮 Edit columns 💼 Delete resource group                               | $\mathbf{O}$ Refresh $\rightarrow$ Move $ $ $\  \   \oplus$ Assign tags |          |              |
| (🐑 Overview                    | Subscription (change)<br>Visual Studio Professional(Convert<br>Tags (change) | Deployments<br>123-8a5a-439d0e 3 Succeeded                              |          |              |
| Activity log                   | Click here to add tags                                                       | 200                                                                     |          |              |
| 🝰 Access control (IAM)         |                                                                              | <b>^</b>                                                                |          |              |
| 🛷 Tags                         | Filter by nome All types                                                     | ✓ All locations                                                         | ~        | No grouping√ |
| Events                         | 7 items Show hidden types 🔀                                                  | ТҮРЕ ↑↓                                                                 | LOCATION |              |
| SETTINGS                       | firewallVnet                                                                 | Virtual network                                                         | West US  |              |
| 📣 Quickstart                   | nsvazurepubs                                                                 | Virtual machine                                                         | West US  |              |
| Resource costs                 | nsvazurepubs                                                                 | Storage account                                                         | West US  |              |
| Deployments                    | nsvazurepubs-interface-X0                                                    | Network interface                                                       | West US  |              |
| Policies                       | nsvazurepubs-interface-X1                                                    | Network interface                                                       | West US  | •••          |
| := Properties                  | nsvazurepubs-NSG                                                             | Network security group                                                  | West US  |              |
| Locks                          | nsvazurepubs-PrimaryWANIP                                                    | Public IP address                                                       | West US  |              |

### Finding the Public IP Address of Your NSv

On the **Dashboard** page or the **Resource group** page, click the virtual machine name link to display the **Public IP address** of your NSv virtual machine. The virtual machine name link has a description or type of *Virtual machine*.

| Home > nsvazurepubs             |                                                                      |                                                    |
|---------------------------------|----------------------------------------------------------------------|----------------------------------------------------|
| nsvazurepubs<br>Virtual machine |                                                                      |                                                    |
| Search (Ctrl+/)                 | Connect ▶ Start ♥ Restart ■ Stop → Move                              | əte 🖸 Refresh                                      |
|                                 | insvazurepubs' is not using Managed Disks. Migrate to Managed Disks  | to get more benefits. 🔿                            |
|                                 | Resource group (change)                                              | Computer name                                      |
| Activity log                    | nsvazurepubs                                                         | nsvazurepubs                                       |
| • • • • • •                     | Running                                                              | Linux                                              |
| Access control (IAM)            | Location                                                             | Size                                               |
| 🕐 Tags                          | West US                                                              | Standard D3 v2 (4 vcpus, 14 GB memory)             |
|                                 | Subscription (change)<br>Visual Studio Professional(Converted to EA) | Public IP address<br>40.                           |
| X Diagnose and solve problems   | Subscription ID                                                      | Virtual network/subnet                             |
|                                 | Sadd9385-2d3F-4123-8a5a-439d8xa71da4                                 | firewallVnet/WAN-X1                                |
| SETTINGS                        |                                                                      | DNS name<br>nsvazurepubs.westus.cloudapp.azure.com |

(i) **TIP:** Log into the NSv at the displayed public IP address for SonicOS/X management and to register the NSv on MySonicWall.

# Logging into Your NSv for SonicOS/X Management

### To log into your NSv for SonicOS/X management:

- 1. In the left navigation pane of Azure, click Virtual Machines.
- 2. Click the name of your NSv.
- 3. In the **Overview** screen, the IP address of the NSv is displayed under **Public IP address**.

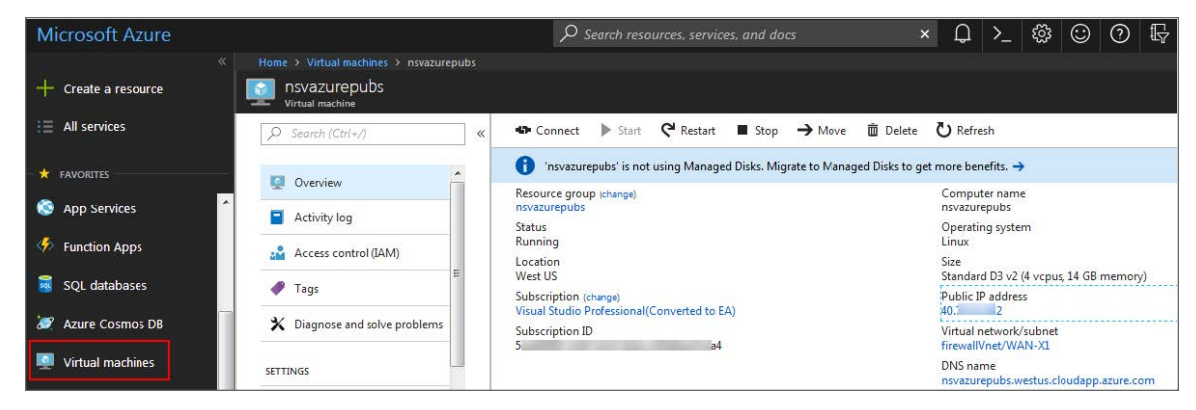

- 4. Point your browser to https://<Public IP address>, using the public IP address of your NSv.
- 5. Log into SonicOS/X (default credentials: admin/password).

### Viewing and Configuring Security Rules

On the **Dashboard** page or the **Resource group** page, click the **NSG** link to view the inbound and outbound security rules. The NSG link has a description or type of **Network security group**.

| nsvazurepubs-NSG<br>Network security group |                                       |                                         |      |            |                                         |                |         |
|--------------------------------------------|---------------------------------------|-----------------------------------------|------|------------|-----------------------------------------|----------------|---------|
| Search (Ctrl+/)                            | « → Move 🛅                            | Delete 🖸 Refresh                        |      |            |                                         |                |         |
| 😨 Overview                                 | Resource group (<br>nsvazurepubs      | Resource group (change)<br>nsvazurepubs |      |            | Security rules<br>8 inbound, 0 outbound |                |         |
| Activity log                               | West US<br>Subscription (char         | nne)                                    |      | 1 subnets, | 0 network interfaces                    |                |         |
| Access control (IAM)                       | Visual Studio Prof<br>Subscription ID | essional(Converted to EA)               |      |            |                                         |                |         |
| 🥐 Tags                                     | 5<br>Tags (change)                    | 14                                      |      |            |                                         |                |         |
| X Diagnose and solve problems              | Click here to add                     | tags                                    |      | ^          |                                         |                |         |
| SETTINGS                                   | Inbound secu                          | urity rules                             |      | ~          |                                         |                |         |
| 📩 Inbound security rules                   | PRIORITY                              | NAME                                    | PORT | PROTOCOL   | SOURCE                                  | DESTINATION    | ACTION  |
| Outbound security rules                    | 100                                   | Allow-HTTPS-management-from-IP          | 443  | тср        | 10.000                                  | Any            | S Allow |
| Network interfaces                         | 101                                   | Allow-SSH-management-from-IP            | 22   | тср        | 10000                                   | Any            | Allov   |
| < li>✓ Subnets                             | 102                                   | Allow-HTTP-management-from-IP           | 80   | ТСР        | 1.0.101.007                             | Any            | Allow   |
| <b>III</b> Properties                      | 103                                   | Allow-AzureLoadBalancer                 | Any  | ТСР        | 168.63.129.16                           | Any            | Allow   |
| Locks                                      | 200                                   | ▲ Deny-HTTPS-management                 | 443  | тср        | Any                                     | Any            | 🕴 Deny  |
| Automation script                          | 201                                   | Deny-SSH-management                     | 22   | тср        | Any                                     | Any            | 8 Deny  |
| MONITORING                                 | 202                                   | Deny-HTTP-management                    | 80   | ТСР        | Any                                     | Any            | 8 Deny  |
| Diagnostics logs                           | 300                                   | ▲ Default-Allow                         | Any  | Any        | Any                                     | Any            | Allow   |
|                                            | 65000                                 | AllowVnetInBound                        | Any  | Any        | VirtualNetwork                          | VirtualNetwork | Allow   |
| Effective security rules                   | 65001                                 | AllowAzureLoadBalancerInBound           | Any  | Any        | AzureLoadBalancer                       | Any            | Allow   |
| New support request                        | 65500                                 | DenyAllInBound                          | Any  | Any        | Any                                     | Any            | 🙁 Deny  |
|                                            | Outbound se                           | curity rules                            |      |            |                                         |                |         |
|                                            | PRIORITY                              | NAME                                    | PORT | PROTOCOL   | SOURCE                                  | DESTINATION    | ACTION  |
|                                            | 65000                                 | AllowVnetOutBound                       | Any  | Any        | VirtualNetwork                          | VirtualNetwork | Allow   |

The inbound rules control management access to the NSv. The Source for these rules is initially set to your public IP address, that you entered during the installation process for **Management Access IP Source**. To manage the NSv from another location, you need to add an inbound rule.

#### To add a new inbound rule for NSv HTTPS management access from another public IP address:

1. Click **Inbound security rules** in the left navigation pane of the Azure NSG page. The **Inbound security rules** page displays.

| Но       | Home > nsvazurepubs-NSG - Inbound security rules          |   |          |                                  |      |          |
|----------|-----------------------------------------------------------|---|----------|----------------------------------|------|----------|
| <u>ب</u> | , ↓ nsvazurepubs-NSG - Inbound security rules             |   |          |                                  |      |          |
| 5        | P     Search (Ctrl+/)     ≪     ▲ Add     ∞ Default rules |   |          |                                  |      |          |
|          | Overview                                                  | ^ | PRIORITY | NAME                             | PORT | PROTOCOL |
|          | Activity log                                              |   | 100      | Allow-HTTPS-management-from-IP   | 443  | ТСР      |
| 2        | Access control (IAM)                                      |   | 101      | Allow-SSH-management-from-IP     | 22   | ТСР      |
|          | P Tags                                                    |   | 102      | Allow-HTTP-management-from-IP    | 80   | ТСР      |
|          | K Diagnose and solve problems                             |   | 103      | Allow-AzureLoadBalancer          | Any  | ТСР      |
|          | TINC                                                      |   | 104      | Allow-HTTPS-management-from-IP-2 | 443  | ТСР      |
| SE       |                                                           |   | 200      | Deny-HTTPS-management            | 443  | ТСР      |
|          | Outbound security rules                                   |   | 201      | Deny-SSH-management              | 22   | ТСР      |

2. Click Add. The Add inbound security rule dialog appears.

| Add inbound security rule           |
|-------------------------------------|
| 🗲 Basic                             |
| * Source ①                          |
| IP Addresses 🗸                      |
| * Source IP addresses/CIDR ranges 🚯 |
| 10.0.0/24                           |
| * Source port ranges 🚯              |
| *                                   |
| * Destination <b>1</b>              |
| Any 🗸                               |
| * Destination port ranges 🚯         |
| 443 🗸                               |
| * Protocol                          |
| Any TCP UDP                         |
| * Action                            |
| Allow Deny                          |
| * Priority                          |
| 105 🗸                               |
| * Name                              |
|                                     |
| Description                         |
| Add                                 |

3. For **Source**, select **IP Addresses**.

- 4. For **Source IP addresses/CIDR ranges**, type in your new public IP address or an address range in CIDR format.
- 5. Optionally fill in **Source port ranges** if you want to specify the port(s).
- 6. For **Destination**, select **Any**.
- 7. For **Destination port ranges**, type in **443** for HTTPS access.
- 8. For Protocol, select TCP.
- 9. For Action, select Allow.
- 10. For **Priority**, type in an available number that is less than (higher priority than) the number for the first **Deny** rule.
- 11. For **Name**, type in a descriptive name for this rule.
- 12. Optionally fill in the **Description** field.
- 13. Click Add.

# Forwarding Traffic to Your NSv

This section describes how to configure a route on your SonicWall NSv Series virtual machine so that you can pass traffic though the NSv.

If you have not yet registered your NSv on MySonicWall, do that now. See Registering the NSv Virtual Machine with SonicOS/X for more information. Your NSv must be registered to enable full functionality.

#### To configure a route on your NSv virtual machine:

- 1. If not already logged into the Azure portal, navigate to https://portal.azure.com/ and log into your Azure account.
- 2. In the Azure left navigation pane, click All services.

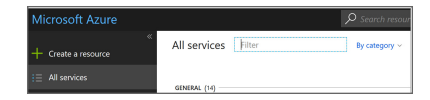

3. In the **All services Filter** field, type **Route**. The display changes to show only services with "Route" in their names.

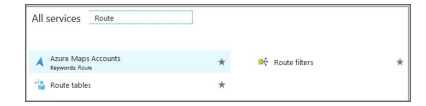

- 4. Click Route tables.
- 5. On the Route tables page, click Add to create a new route table.

The Create route table dialog displays.

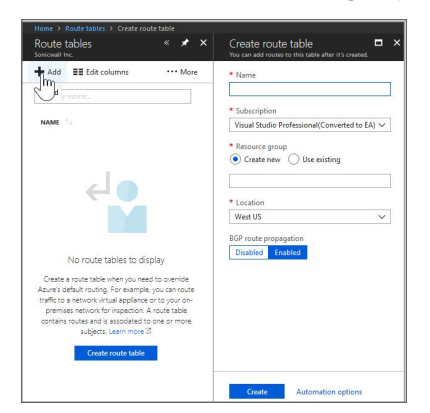

- 6. In the **Name** field, type in a name for this route table.
- 7. For **Subscription**, select the subscription you are using in Azure.
- 8. For **Resource group**, select **Create new** if you are using the route table for other networks, or select **Use existing** if you are using the route table for this network only. If you select **Use existing**, you can use the drop-down menu to select the same resource group you are using for your NSv.
- 9. The **Location** field should already display the same location you selected for your NSv.
- 10. For **BGP route propagation**, accept the default of **Enabled**.

| Create route table<br>You can add routes to this table after it's created. |        | × |
|----------------------------------------------------------------------------|--------|---|
| * Name                                                                     |        |   |
| nsvazurepubs-rt                                                            | ~      | ] |
| * Subscription                                                             |        |   |
| Visual Studio Professional(Converted to EA)                                | ~      | ] |
| * Resource group<br>Create new   Use existing                              |        |   |
| nsvazurepubs                                                               | $\sim$ | ] |
| * Location                                                                 |        |   |
| West US                                                                    | $\sim$ | ] |
| BGP route propagation                                                      |        |   |
| Disabled Enobled                                                           |        |   |

11. Click **Create** to create the route table. After a brief wait, **Notifications** displays **Deployment succeeded** and the new route table appears in the **Route tables** screen.

| Route<br>Sonicwall I | tables<br>nc.          |                |         |                     |
|----------------------|------------------------|----------------|---------|---------------------|
| 📥 Add                | Edit columns           | U Refresh      |         | Assign tags         |
| Subscript            | ions: Visual Studio Pr | rofessional(Co | nverted | to EA)              |
| Filter by            | name                   |                |         | All resource groups |
| 1 items              |                        |                |         |                     |
| NA                   | ME 14                  |                |         |                     |
| - 4                  | nsvazurepubs-rt        |                |         |                     |
|                      | 12                     |                |         |                     |

- 12. Click on the route table name.
- 13. In the route table screen, under **SETTINGS**, click **Routes**.

| Home > Route tables > | nsvazurepubs-rt<br>-rt |
|-----------------------|------------------------|
| ₽ Search (Ctrl+/)     | «                      |
| 🗳 Overview            |                        |
| Activity log          |                        |
| 💒 Access control (IA  | M)                     |
| 🛷 Tags                |                        |
| 🗙 Diagnose and solv   | e problems             |
| SETTINGS              |                        |
| 🚔 Configuration       |                        |
| Routes                |                        |
| ↔ Subne               |                        |

- 14. On the **Routes** screen, click **Add** to add a route to the route table.
- 15. In the Add route screen, for Route name, type in a descriptive name such as default\_route.
- 16. For Address prefix, type in 0.0.0/0 to elect all traffic to be forwarded to the NSv.
- 17. For **Next hop type**, select **virtual machine** from the drop-down menu.
- 18. For **Next hop address**, type in the IP address of the NSv X0 interface.

| Home > Route tables > nsvazurepubs-rt - Routes > Add route                                                                                                    |   |   |
|----------------------------------------------------------------------------------------------------|---|---|
| Add route                                                                                                    |   | × |
| * Route name                                                                                                    |   |   |
| default_route                                                                                                    | ~ | ] |
| * Address prefix 🜒                                                                                                    |   |   |
| 0.0.0.0/0                                                                                                    | ~ |   |
| Next hop type 🛛                                                                                                    |   |   |
| Virtual appliance                                                                                                    | ~ |   |
| * Next him address @                                                                                                    |   |   |
| 192.168.2.4                                                                                                    | ~ | Ĺ |
|                                                                                                    |   |   |
| <ul> <li>Ensure you have IP forwarding enabled on your virtual appliance. You can enable this by<br/>navigating to the respective network interface's IP address settings.</li> </ul> |   |   |
|                                                                                                    |   |   |
|                                                                                                    |   |   |
|                                                                                                    |   |   |
| OK                                                                                                    |   |   |
|                                                                                                    |   |   |

- 19. Click **OK**. This creates the route.
- 20. Next, you need to associate the route table. In the **Route table** options, click **Subnets**.

| Home > Route tables > nsvazurepubs-rt - | Routes        |                |             |
|-----------------------------------------|---------------|----------------|-------------|
| Route table                             |               |                |             |
| Search (Ctrl+/)                         | « 🕇 Add       |                |             |
| 😫 Overview                              | Search routes |                |             |
| Activity log                            | NAME          | ADDRESS PREFIX | NEXT HOP    |
| Access control (IAM)                    | default_route | 0.0.0.0/0      | 192.168.2.4 |
| 🛷 Tags                                  |               |                |             |
| X Diagnose and solve problems           |               |                |             |
| SETTINGS                                |               |                |             |
| Configuration                           |               |                |             |
| 📸 Routes                                |               |                |             |
| Subnets                                 |               |                |             |
| III Proper                              |               |                |             |

21. In the **Subnets** screen, click **Associate**.

| Home > Route tables > nsvazurepubs-rt - Su | ibnets      |
|--------------------------------------------|-------------|
| Search (Ctrl+/)     «                      | Associate   |
| Access control (IAM)                       | No results. |

22. In the **Associate subnet** screen, click **Virtual network**. The resources with possible virtual networks are displayed to the right under **Resource**.

| epete-rt          | anei                          | Ŷ | Resource                |
|-------------------|-------------------------------|---|-------------------------|
| Virtual<br>Cheose | network<br>e a vitual network | > | () frewalWhet<br>westus |
| ) Subnet          |                               | > |                         |

23. Click the desired resource. The display on the right changes to the **Choose subnet** screen and shows the possible subnets available for that resource.

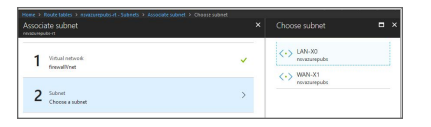

- 24. Under **Choose subnet**, click **LAN-X0**. Because we entered the X0 IP address previously for **Next hop address**, the X0 subnet must be selected here.
- 25. Click **OK** at the bottom of the screen. Azure performs the association and the **LAN-X0** subnet appears on the screen.

| Q        | Search (Ctrl-/)             | « | + Associate    |                |                |
|----------|-----------------------------|---|----------------|----------------|----------------|
| -12      | Overview                    | _ | Search subnets | ADDRESS RANGE  | VIRTUAL NETWOR |
| -        | Activity log                |   |                | 102 168 2 0/24 | firmually/nat  |
| <b>.</b> | Access control (IAM)        |   | LUNEAU         | 172.100.2.0/24 | mewdiivhet     |
| 1        | Tags                        |   |                |                |                |
| ×        | Diagnose and solve problems |   |                |                |                |
| ETTI     | NGS                         |   |                |                |                |
|          | Configuration               |   |                |                |                |
|          | Routes                      |   |                |                |                |

This completes the configuration required for forwarding traffic through the NSv. Continue to Testing Traffic Through Your NSv.

# Testing Traffic Through Your NSv

After configuring a route for forwarding traffic on your NSv, you can verify it with some test traffic. You can send traffic from any client machine or virtual machine on the same subnet as the route you configured. In our configuration, this is the LAN-X0 subnet, or 192.168.2.0/24.

For example, you could create an Ubuntu virtual machine in Azure, using the same options as your NSv for the following settings:

- Subscription
- Resource group
- Location
- Virtual network
- Subnet (such as LAN-X0 or 192.168.2.0/24)

#### To send traffic through your NSv:

- 1. On your client machine or virtual machine (Ubuntu, for example), open a console window. For an Ubuntu virtual machine on Azure, click **Serial Console** in the **Virtual machine** options.
- 2. Type ping 192.168.2.4 on the command line.

| Q Search (Ctr(+/)         |   | « '  | ? Feedt  | ack 🛛 | 🛞 🎟      |             |        |            |     |
|---------------------------|---|------|----------|-------|----------|-------------|--------|------------|-----|
|                           |   | 6    | 4 bytes  | from  | 4.2.2.2: | icmp_seq=62 | tt1=53 | time=6.02  | ms  |
| Disaster recovery         | * | - 15 | 4 bytes  | from  | 4.2.2.2: | 1cmp_sed=63 | tt1=53 | time=3.88  | ms  |
|                           |   |      | 4 bytes  | from  | 4.2.2.2. | icmp_seq=64 | tt1=53 | time=3.99  | me  |
| Update management         |   |      | 4 bytes  | from  | 4.2.2.2: | icmp_seq=66 | tt1=53 | time=6.00  | ms  |
|                           |   |      | 4 bytes  | from  | 4.2.2.2: | icmp seg=67 | tt1=53 | time=3.78  | ms  |
| Contraction inventory     |   | 6    | 4 bytes  | from  | 4.2.2.2: | icmp seq=68 | tt1=53 | time=3.94  | ms  |
| 2. 12 CT 19021            |   | 6    | 4 bytes  | from  | 4.2.2.2: | icmp_seq=69 | tt1=53 | time=3.90  | ms  |
| The Ohange tracking       |   |      | 4 bytes  | from  | 4.2.2.2: | icmp_seq=70 | tt1=53 | time=3.89  | ms  |
| III Balannaad             |   |      | 4 bytes  | from  | 4.2.2.2: | icmp_seq=71 | tt1=53 | time=3.69  | ms  |
| Man command               |   | 6    | 64 bytes | from  | 4.2.2.2: | 1cmp_seq=72 | tt1=53 | time=3.86  | ms  |
|                           |   | 6    | 4 bytes  | from  | 4.2.2.2: | 1cmp_seq=73 | tt1=53 | time=4.18  | ms  |
| MONITORING                |   |      | 4 bytes  | from  | 4.2.2.2: | 1cmp_seq=74 | tt1=53 | time=3.83  | ms  |
| 021217-1-0021-9           |   |      | 4 bytes  | from  | 4.2.2.2: | icmp_seq=75 | tt1=53 | time=4.56  | ms  |
| iii Motries               |   |      | 4 bytes  | free  | 4.2.2.2: | 1cmp_seq=76 | tt1=53 | Eime=3.86  | ms  |
|                           |   |      | A bytes  | From  | 4.2.2.2: | icap_sed=// | ++1-53 | C100e=3.76 | Ins |
| Alerts (dassic)           |   |      | A bytes  | from  | 4.2.2.2. | icmp_sed=78 | ++1-52 | time=2.59  | ma  |
|                           |   |      | 4 bytes  | from  | 4.2.2.2! | 1cmp_sed=80 | TE1=53 | Cime=3.95  | ms  |
| Magnostics strings        |   |      | 4 bytes  | from  | 4.2.2.2: | icmp_seg=81 | tt1=53 | time=3.76  | ms  |
| Advisor monomendations    |   | - 6  | 4 bytes  | from  | 4.2.2.2: | icmp seq=82 | tt1=53 | time=3.67  | ms  |
| · PERIO PECATIONICADO D   |   | 6    | 4 bytes  | from  | 4.2.2.2: | icmp seq=83 | tt1=53 | time=3.84  | ms  |
| 💑 Diagram                 |   | e    | 4 bytes  | from  | 4.2.2.2: | icmp_seq=04 | tt1=53 | time=4.18  | ms  |
| SUPPORT + TROUBLESHOOTING |   |      |          |       |          |             |        |            |     |
| 💝 Resource health         |   |      |          |       |          |             |        |            |     |
| 🕙 Boot diagnostes         |   |      |          |       |          |             |        |            |     |
| Y Reset password          | н |      |          |       |          |             |        |            |     |
| Andeploy                  |   |      |          |       |          |             |        |            |     |
| Ubuntu Advartage support  |   |      |          |       |          |             |        |            |     |
| Serial console (Preview)  |   |      |          |       |          |             |        |            |     |
| 3 New exponent sequest    |   |      |          |       |          |             |        |            |     |

The pings should succeed.

- 3. Log into your NSv and navigate to the MONITOR | Appliance Health | Live Monitor page.
- 4. Scroll down to view the Connection Count chart. It should show a positive count, caused by the pings.

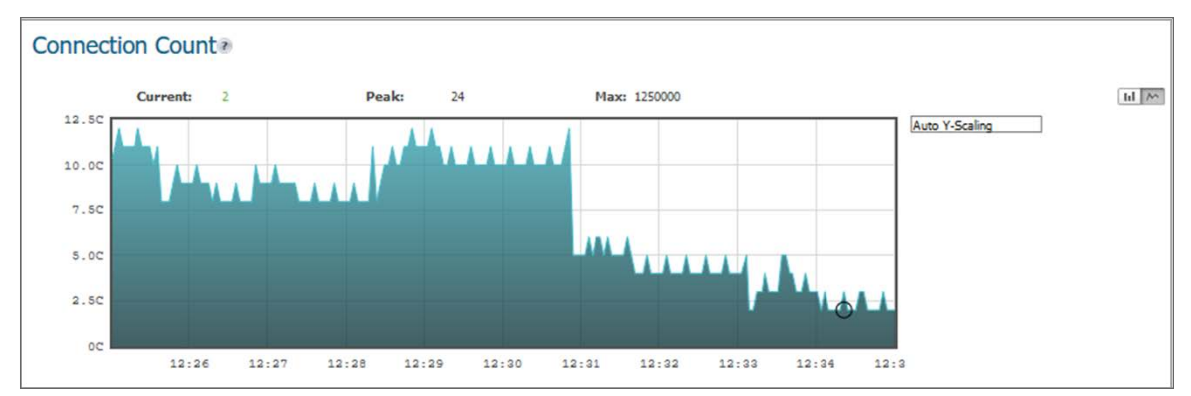

Other charts on the page also show activity. This verifies that traffic can be forwarded to the NSv.

# Troubleshooting Installation Configuration

If the NSv fails to come up, follow the instruction in Using the Virtual Console and SafeMode to go to the NSv Management Console window or the SonicOS/X CLI window. Check the boot messages:

() | NOTE: The error messages that follow indicate that the virtual machine cannot boot.

# **Insufficient Memory Assignment**

The following messages appear when the virtual machine has insufficient memory. This might occur when doing an NSv installation or an NSv product upgrade.

#### SonicOS/X boot message:

Insufficient memory 4 GB, minimum memory required 10 GB for NSv model: "NSv 800 Beta" Power off the Network Security virtual machine and assign 10 GB to this virtual machine.

This message can also appear in the Management Console logs as shown in the following images.

| Menu                         | Mar 30 15:10:39 localhost Initializing SonicWall support services                     |         |
|------------------------------|---------------------------------------------------------------------------------------|---------|
| Sustem Info                  | Mar 30 15:10:38 localhost Completed configuring the operating environment for SonicOS |         |
| Management Network           | Mar 30 15:10:08 localhost insufficient memory 4 GB, minimum memory required 8 GB.     |         |
| Test Management Network      | Mar 30 15:10:08 localhost Insufficient memory 4 GB, minimum memory required 8 GB.     |         |
| Diagnostics                  | Mar 30 15:10:07 localhost Total memory installed 4160884 Kb                           |         |
| NTP Server                   | Mar 30 15:10:07 localhost CPU flags: fou ume de use tso mar nae moe ox8 anio seu mtrr | nge mca |
| Lockdown Mode                | Mar 30 15:10:07 localhost CPU count: 2. Model "Intel(R) Xeon(R) CPU E5-2420 0 0 1 906 | Hz"     |
| Sustem Undate                | Mar 30 15:10:07 localhost Configuring the operating environment for SonicOS           |         |
| Reboot   Shutdown            | REMONT                                                                                |         |
| About                        | Mar 30 15:06:37 localhost Initializing SonicWall support services                     |         |
| Lorrs                        | Mar 30 15:06:36 localhost Completed configuring the operating environment for SonicOS |         |
|                              | Mar 30 15:06:06 localhost insufficient memory 4 GB, minimum memory required 8 GB.     |         |
|                              | Mar 30 15:06:05 localhost Total memory installed 4160884 Kb                           |         |
|                              | Mar 30 15:06:05 localhost CPU flags: fou ume de ose tse mar nae mee cx8 anic sen mtrr | nge mea |
|                              | Mar 30 15:06:05 localhost CPU count: 2. Model "Intel(B) Xeon(B) CPU E5-2420 0 @ 1.906 | Hz      |
| 1                            | Mar 30 15:06:05 localhost Configuring the operating environment for SonicOS           |         |
|                              | Reboot                                                                                |         |
|                              | Mar 30 15:05:51 localhost Unconfigure the operating environment for SonicOS           |         |
|                              | Mar 30 15:02:31 localhost Initializing SonicWall support services                     |         |
|                              | Mar 30 15:02:31 localhost Completed configuring the operating environment for SonicOS |         |
|                              | Mar 30 15:02:01 localhost Insufficient memory 4 GB, minimum memory required 8 GB.     |         |
|                              | Mar 30 15:02:01 localhost Total memory installed 4160884 Kb                           |         |
|                              | Mar 30 15:02:00 localhost CPU flags: fpu ume de pse tsc msr pae mce cx8 apic sep mtrr | pge mca |
|                              | Mar 30 15:02:00 localhost CPU count: 2, Model "Intel(R) Xeon(R) CPU E5-2420 0 @ 1.90G | Hz"     |
|                              | Mar 30 15:02:00 localhost Configuring the operating environment for SonicOS           |         |
|                              | Reboot                                                                                |         |
|                              | Mar 30 15:01:48 localhost Unconfigure the operating environment for SonicOS           |         |
|                              | Mar 30 14:59:55 localhost Initializing SonicWall support services                     |         |
|                              | Mar 30 14:59:54 localhost Completed configuring the operating environment for SonicOS |         |
|                              | Mar 30 14:59:24 localhost Insufficient memory 4 GB, minimum memory required 8 GB.     |         |
|                              | Mar 30 14:59:24 localhost Total memory installed 4160884 Kb                           |         |
|                              | Mar 30 14:59:24 localhost CPU flags: fpu ume de pse tsc msr pae mce cx8 apic sep mtrr | pge mca |
|                              | Mar 30 14:59:24 localhost CPU count: 2, Model "Intel(R) Xeon(R) CPU E5-2420 0 @ 1.90G | Hz"     |
|                              | Mar 30 14:59:24 localhost Configuring the operating environment for SonicOS           |         |
|                              | Reboot                                                                                |         |
|                              | Mar 30 14:59:11 localhost Unconfigure the operating environment for SonicOS           |         |
|                              | Mar 30 14:54:57 localhost Initializing SonicWall support services                     |         |
|                              | Mar 30 14:54:56 localhost Completed configuring the operating environment for SonicOS |         |
|                              | Mar 30 14:54:26 localhost Insufficient memory 4 GB, minimum memory required 8 GB.     |         |
|                              | Mar 30 14:54:26 localhost Total memory installed 4160884 Kb                           |         |
|                              | Mar 30 14:54:26 localhost CPU flags: fpu ume de pse tsc msr pae mce cx8 apic sep mtrr | pge mca |
| Up / Down to select items    | Mar 30 14:54:26 localhost CPU count: 2, Model "Intel(R) Xeon(R) CPU E5-2420 0 🛛 1.90G | lz"     |
| TAB to move between views    | Mar 30 14:54:25 localhost Configuring the operating environment for SonicOS           |         |
| Enter to action/edit an item | Reboot                                                                                |         |
| Space to hide/show side menu | Mar 30 14:54:12 localhost Unconfigure the operating environment for SonicOS           |         |
|                              | Mar 30 14:47:18 localhost Initializing SonicWall support services                     |         |

Memory might be insufficient without an insufficient memory log entry:

| Menu                                                                                                    | Mar 30 14:44:14 localhost Initializing SonicWall support services                                                                                                    |
|----------------------------------------------------------------------------------------------------|----------------------------------------------------------------------------------------------------|
| System Info                                                                                                    | Mar 30 14:44:12 localhost Completed configuring the operating environment for SonicOS                                                                                                    |
| Management Network                                                                                                    | Mar 30 14.44.12 localhost Completed configuring the operating environment for SonicOS                                                                                                    |
| Test Management Network                                                                                                | Mar 30 14:44:11 localhost This NSv model supports 8 CPU, current CPU count is only 2, for impr                                                                                                    |
| Diagnostics                                                                                                    | Mar 30 14:44:11 localhost Total memory installed 8172912 Kb                                                                                                    |
| NTP Server                                                                                                    | Mar 30 14:44:11 localhost CPU flags: fou ume de ose tsc msr pae mce cx8 apic sep mtrr pge mca                                                                                                    |
| Lockdown Mode                                                                                                    | Mar 30 14:44:11 localhost CPU count: 2, Model "Intel(R) Xeon(R) CPU E5-2420 0 0 1.906Hz"                                                                                                    |
| Sustem Update                                                                                                    | Mar 30 14:44:11 localhost Configuring the operating environment for SonicOS                                                                                                    |
| Reboot I Shutdown                                                                                                    | Reboot                                                                                                    |
| About                                                                                                    | Mar 30 14:43:58 localhost Unconfigure the operating environment for SonicOS                                                                                                    |
| Lons                                                                                                    | Mar 30 14:39:40 localhost summer services, failed to contact                                                                                                    |
|                                                                                                    | Mar 30 14:35:19 localhost Initializing SomicWall summert services                                                                                                    |
|                                                                                                    | Mar 30 14:35:18 local host Completed configuring the operating environment for SopicOS                                                                                                    |
|                                                                                                    | Mar 30 14:35:17 localhost complete information file analable                                                                                                    |
|                                                                                                    | Man 30 14:35:17 localbost ho sgatch minimulation file available                                                                                                    |
|                                                                                                    | Hav 20 14:25 17 localbest fold memory instance of 2510 Mb                                                                                                    |
|                                                                                                    | has 20 14:25:17 locallost CDI anust: 2 Madal "Intel( $D$ ) Year( $D$ ) CDI FE 2420 0 a 1 QCUr"                                                                                                    |
|                                                                                                    | Mar 30 14:35.17 IDEATION CONSTRUCTOR AND A CONTROL OF CONTROL OF C |
|                                                                                                    | nar 30 14.55.17 IUCathust Cultifytering the uperating environment for Sunicus                                                                                                    |
|                                                                                                    |                                                                                                    |
| Up / Down to select items<br>TAB to move between views<br>Enter to action/edit an item<br>Space to hide/show side menu |                                                                                                    |
|                                                                                                    | Arrow keys: Navigate view Current Line: 1 Lines: 18                                                                                                    |

# Licensing and Registering Your NSv

3

**Topics:** 

• Registering the NSv Appliance from SonicOS/X

# Registering the NSv Virtual Machine with SonicOS/X

After you have installed and configured the network settings for your NSv Series virtual machine, you can log into SonicOS/X management and register it in your MySonicWall account. Registration of your SonicWall NSv Series virtual machine follows the same process as for SonicWall hardware-based appliances.

(i) **NOTE:** System functionality is extremely limited when registration is not complete. SeeUsing System Diagnostics for more information.

#### To register your NSv virtual machine:

- 1. Point your browser to your NSv Series WAN or LAN IP address and log in as the administrator (default admin / password).
- 2. Go to **Dashboard | System > Summary** and click **Register Device**.

| SONICWALL         | E NSv Unlicensed PHOME MONITOR To Device 🔀 NETWORK 📾 | OBJECT 🥖 🚊 POLICY |
|-------------------|------------------------------------------------------|-------------------|
|                   | 🕡 000000000000 / Home / Dashboard / System           |                   |
| Dashboard         |                                                      |                   |
| — System 🤇        | Device Summary Network Threat                        |                   |
| Legal Information | TRAFFIC DISTRIBUTION                                 | TOP USERS         |
| 🔶 API             |                                                      |                   |
|                   |                                                      |                   |
|                   |                                                      |                   |
|                   |                                                      |                   |
|                   | Device Registration heeded                           |                   |
|                   | Register Device                                      |                   |
|                   |                                                      |                   |
|                   |                                                      |                   |
|                   |                                                      |                   |
|                   |                                                      |                   |
|                   | OBSERVED THREATS                                     | SERVICES SUMMARY  |

3. At this point you can log into MySonicWall and name the NSv installation while providing the **Firewall Serial Number** and authorization code (**Auth Code**), and select a **Policy Mode Switching** option (**Classic** or **Policy**). Click **Register** to complete the registration.

| MySonicWall Lo                               | ogin |
|----------------------------------------------|------|
| MySonicWall Username<br>MySonicWall Password |      |
| Firewall Serial Number                       |      |
| Auth Code<br>Policy Mode Switching           |      |
|                                              |      |

If you are unable to reach MySonicWall, use the **Keyset**, **Serial Number**, **Auth Code**, and **Registration Code** provided by your SonicWall representative in the **Settings** tab.

| HOM                              | e 📶 monitor                          |                     | 🔀 NETWORK  | 🛃 ОВЈЕСТ             | POLICY | 🔩 🗗               |
|----------------------------------|--------------------------------------|---------------------|------------|----------------------|--------|-------------------|
| 00000000000 / Device / Setti     | ngs / Licenses                       | •                   |            |                      |        | Configuration 🔵 N |
| Security Services Summary        | Settings                             |                     |            |                      |        |                   |
| MANAGE SECURITY SERVICES         | ONLINE                               |                     | MA         | ANUAL UPGR           | ADE    |                   |
| There are two methods to activat | e, upgrade or renew se               | ervices.            |            |                      |        |                   |
| 1. Go to MySonicWall.com , t     | then come back and syr               | nchronize your cha  | anges. Ent | ter keyset           |        |                   |
| 2. Make changes to the avail     | able Licenses on the <mark>Se</mark> | ecurity Services Su | mmary.     |                      |        |                   |
|                                  | Register                             |                     |            | Serial               |        |                   |
|                                  |                                      |                     | 1          | Number *             |        |                   |
|                                  |                                      |                     | Aut        | th Code *            | -      |                   |
|                                  |                                      |                     | Re         | gistration<br>Code * |        |                   |
|                                  |                                      |                     |            |                      | _      |                   |
|                                  |                                      |                     |            |                      |        | Apply             |
|                                  |                                      |                     |            |                      |        |                   |
|                                  |                                      |                     |            |                      |        |                   |

Click **Apply** to complete the registration.

4. Log in to SonicOS/X and check that the licensing is enabled.

# SonicOS/X Management

4

**Topics:** 

- Managing SonicOS/X on the NSv Series
- Using System Diagnostics

# Managing SonicOS/X on the NSv Series

The X1 interface is the default WAN Interface and is set to use DHCP addressing by default, with HTTPS management enabled. To ease testing, you can utilize a DHCP server on the X1 connected network. If DHCP is not available, use the console to access the CLI and configure a static IP address.

The X0 interface is the default LAN interface, and also has HTTPS management enabled. Its IP address is set to 192.168.168.168 by default. You can map this interface to your own network during initial deployment of the OVF template. After deployment, you can reconfigure the IP address to an address in your network.

### To log into SonicOS/X for management of the NSv:

1. Point your browser to either the LAN or WAN IP address. The login screen is displayed.

When the X1 WAN interface is using DHCP addressing, DNS is also enabled. You can generally access the WAN address from any machine in your network.

If you have an existing network on 192.168.168.0/24 in your environment, you can access the default IP address of the X0 LAN interface of your NSv Series from a computer on that network for SonicOS/X management. The NSv Series X0 IP address is 192.168.168.168 by default.

 Enter the administrator credentials (default admin / password) and press Enter.
 The SonicOS/X management interface is displayed. You can navigate and update the configuration just as you would with any SonicWall network security virtual machine

# Using System Diagnostics

**Check Network Settings**, at **DEVICE | Diagnostics > Check Network Settings**. is a diagnostic tool that automatically checks the network connectivity and service availability of several predefined functional areas of

the NSv Series, returns the results, and attempts to describe the causes if any exceptions are detected. This tool helps you locate the problem area when users encounter a network problem.

| S     | ONICWALL               | ▲ NSv Unlicensed          | HOME MONITO               | DR 📕 DEVICE                    | 🔀 NETWORK 👩 OBJECT                                   | POLICY              | 💐 💽 Q 🛛            |
|-------|------------------------|---------------------------|---------------------------|--------------------------------|------------------------------------------------------|---------------------|--------------------|
|       |                        | <b>00401038B524</b> / Dev | ice / Diagnostics / Check | Network Settings               |                                                      |                     | Configuration 🔵 No |
| FIREW |                        |                           |                           |                                |                                                      |                     |                    |
|       | Settings               | IPv4 IPv6                 |                           |                                |                                                      |                     |                    |
|       | Status                 |                           | CONNECTION                |                                |                                                      |                     |                    |
| -     | Licenses               | GENERALINETWORK           | CONNECTION                |                                |                                                      |                     |                    |
| -     | Administration         |                           |                           |                                |                                                      |                     |                    |
| -     | Time                   |                           |                           |                                |                                                      |                     | n Test All Selec   |
|       | Certificates           |                           |                           |                                |                                                      |                     |                    |
| -     | SNMP                   | SERVER                    | IP ADDRESS                | TEST RESULTS                   | NOTES                                                | TIMESTAMP           | PROGRESS           |
| -     | Firmware and Settings  | Default Gateway (X1)      | → 10.203.26.1             | Ping responded<br>successfully | Ping sent 3 pkts, received<br>3 pkts, average < 5 ms | 08/23/2020 17:54:50 |                    |
|       | Restart                | DNS Server 1              | → 10.50.129.148           |                                |                                                      |                     |                    |
| 11    |                        | DNS Server 2              | → 10.50.129.149           |                                |                                                      |                     |                    |
| 2     |                        | Total: 3 item(s)          |                           |                                |                                                      |                     |                    |
| ****  |                        | SECURITY MANAGEN          | 1ENT                      |                                |                                                      |                     |                    |
| Ê     |                        |                           |                           |                                |                                                      |                     |                    |
| ,®    | Diagnostics            |                           |                           |                                |                                                      |                     | 🚯 Test All Selec   |
| _     | Tech Support Report    | SERVER                    |                           | TEST RESULTS                   | NOTES                                                | TIMESTAMP           | PPOGRESS           |
| -     | Check Network Settings | My SonicWall              | →                         | LOT NEODETS                    | HOLD                                                 | THE TAP             | I NOONEDD          |

Specifically, Check Network Settings automatically tests the following functions:

- Default Gateway settings
- DNS settings
- MySonicWall server connectivity
- License Manager server connectivity
- Content Filter server connectivity

To use the **Check Network Settings** tool, first select it in the **Diagnostics** drop-down menu and then click the check box in the row for the item that you want to test. The results are displayed in the same row. A green check mark signifies a successful test, and a red X indicates that there is a problem.

To test multiple items at the same time, select the **Server** checkbox at the top of the table to select all items or select the checkbox for each desired item and then click **TEST ALL SELECTED**.

If the probes fail, you can click the arrow to the left of the **IP Address** field of the failed item to jump to the configuration page to investigate the root cause.

# Using the Virtual Console and SafeMode

**Topics:** 

- Connecting to the Console with SSH
- Navigating the NSv Management Console
- Using SafeMode on the NSv

# Connecting to the Console with SSH

SSH is used to connect to the virtual console of an NSv deployed on Azure.

#### To connect to the management console using SSH:

1. Launch PuTTY and type in the public IP address of the NSv on Azure.

You can find the public IP by clicking **Virtual Machines** in the Azure portal, then clicking the name of your NSv and locating the public IP on the **Overview** screen.

| Nutry Configuration                                                                                                    |                                                                                                    | ? ×                                              |
|----------------------------------------------------------------------------------------------------|----------------------------------------------------------------------------------------------------|--------------------------------------------------|
| Category:                                                                                                    |                                                                                                    |                                                  |
| Session<br>Logging<br>Terminal<br>Keyboard<br>Bell<br>Features<br>Window<br>Appearance<br>Behaviour<br>Translation<br>Selection<br>Colours<br>Connection<br>Data<br>Proxy<br>Telnet<br>Rlogin<br>Serial | Basic options for your PuTTY sess         Specify the destination you want to connect to         Host Name (or IP address)         40.         Connection type:         Raw       Telnet         Raw       Telnet         Saved Sessions         Default Settings | Port<br>22<br>O Serial<br>Load<br>Save<br>Delete |
|                                                                                                    | Close window on exit:<br>Always Never Only on cle                                                                                                    | an exit                                          |
| About Help                                                                                                    | Open                                                                                                    | Cancel                                           |

- 2. For Port, type in 22 if it is not already set.
  - (i) **NOTE:** Changing the SSH port to anything other than 22 can prevent access to the SonicCore management console and the SonicOS/X CLI console.
- 3. For **Connection type**, **SSH** should already be selected by specifying port 22.
- 4. Click **Open** to open a console connection.
- 5. In the console window at the **login as** prompt, type in management, which is the SSH management user name defined during the NSv deployment.

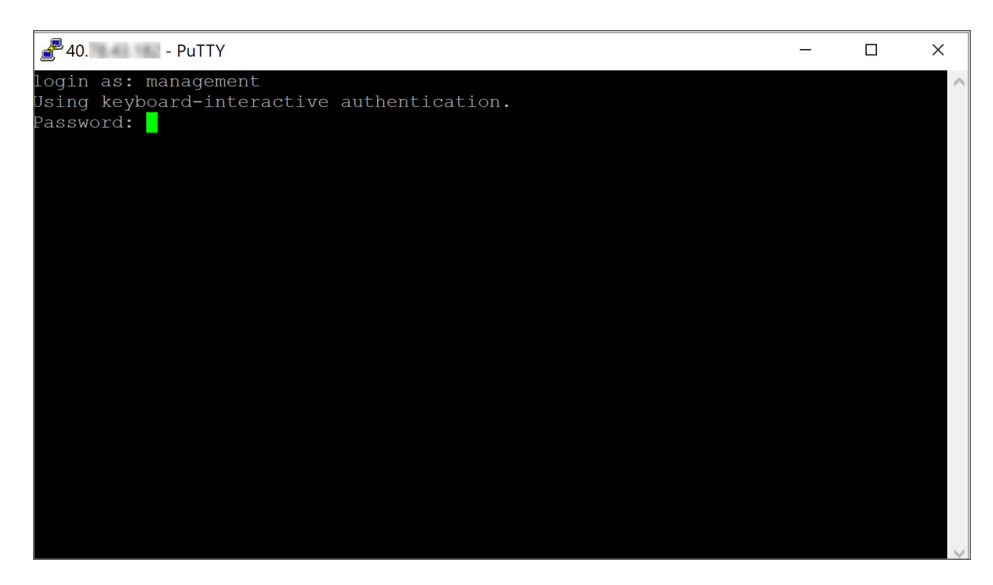

6. At the **Password** prompt, type in the SSH management password you defined during deployment. The orange NSv management console displays.

| 🚰 40 PuTTY                   |                   | -                                      |        | < |
|------------------------------|-------------------|----------------------------------------|--------|---|
| -Menu-                       | System Info-      |                                        |        | 1 |
| System Info                  | Model             | : SonicWall Network Security - Virtual | Series | I |
|                              |                   |                                        |        | ı |
|                              | Product Code      | : 72004                                |        | ı |
|                              | Serial Number     | : 0 70                                 |        | l |
|                              | Model Name        | : NSv 400 (Azure)                      |        | I |
|                              | SonicOS Version   | : 6.5.0.2                              |        | I |
|                              | GUID              |                                        |        |   |
|                              | System Time       | : Tue 2018-07-31 17:26:57 UTC          |        | I |
|                              | Up Time           | : 20 hours 2 minutes 50 seconds        |        | I |
|                              | Load Average      | : 0.3 1min 0.4 5min 0.5 10min          |        | I |
|                              | SonicOS           | : Operational                          |        |   |
|                              |                   |                                        |        | l |
|                              |                   |                                        |        |   |
|                              |                   |                                        |        |   |
|                              |                   |                                        |        |   |
|                              |                   |                                        |        |   |
|                              |                   |                                        |        |   |
| Up / Down to select items    |                   |                                        |        |   |
| Entor to action/edit an item | To log into the S |                                        |        | I |
| Enter to decronyedit an item | https://192.168.1 | .4/ on X1 interface                    |        | I |
|                              |                   |                                        |        | I |
|                              |                   |                                        |        | 1 |

You can switch to the black SSH console window by pressing **Ctrl+s** and then the **space bar**. If you are prompted to log in at the **User** prompt, enter the SonicOS/X administrator credentials (default: *admin / password*).

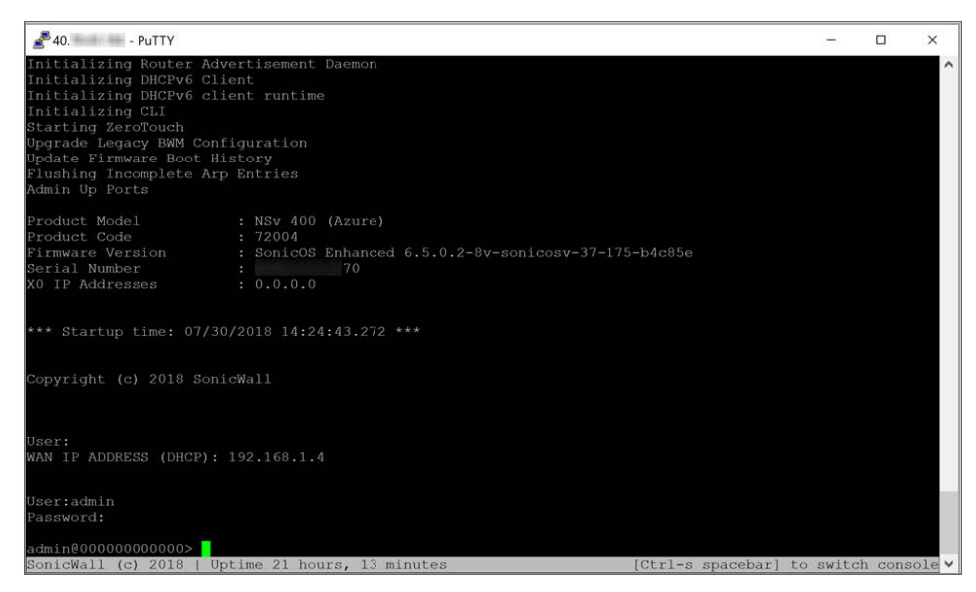

SeeNavigating the NSv Management Console for more information about the options in the NSv management console.

# Navigating the NSv Management Console

The NSv management console provides options for viewing and changing system and network settings, running diagnostics, rebooting SonicOS/X, and other functions.

You can connect to the NSv management console by using PuTTY or a similar application to SSH to the public IP address of an NSv.

See Connecting to the Console with SSH.

#### To navigate and use the management console:

1. Press **Ctrl+s** and then press the **spacebar** to toggle between the SSH virtual console or NSv remote console and the NSv management console. That is, press the Ctrl key and 's' key together, then release

| - Menu                            |                              |                                               |
|-----------------------------------|------------------------------|-----------------------------------------------|
| System Info                       | Mode 1                       | : SonicWall Network Security - Virtual Series |
| Management Network                | Product Code                 | : 70000                                       |
| Test Management Network           | Serial Number                |                                               |
| Diagnostics                       | Model Name                   | : NSv Unlicensed Beta                         |
| NTP Server                        | SonicOS Version              | : 6.5.0.0                                     |
| Lockdown Mode                     | GUID                         |                                               |
| System Update                     |                              |                                               |
| Reboot   Shutdown                 | System Time                  | : Tue 2018-03-27 20:58:06 UTC                 |
| About                             | Up Time                      | : 41 minutes 35 seconds                       |
| Logs                              | CPU Load                     | : 1.1 1min 1.1 5min 1.0 10min                 |
|                                   |                              |                                               |
|                                   | SonicOS                      | : Operational                                 |
|                                   | 11                           |                                               |
|                                   | 11                           |                                               |
|                                   | 11                           |                                               |
| Im > Down to select items         | 11                           |                                               |
| TAB to move between views         |                              |                                               |
| Enter to action/edit an item      | To log into the S            | onicWall web interface visit:                 |
|                                   | https://192.168.             |                                               |
|                                   | A CONTRACTOR OF THE OWNER OF |                                               |
|                                   | J I                          |                                               |
| SonicWall (c) 2018   Uptime 41 mi | inutes                       | [Ctrl-s spacebar] to switch console           |

and press the **spacebar**. The NSv management console has an orange background.

- 2. The main menu is displayed in the side menu (left pane). Use the up/down arrow keys to move the focus between menu items. As the focus shifts, the right pane displays the options and information for that menu item. The currently selected item is highlighted in black.
- 3. Press the **Tab** key to move the focus from side menu to the main view (right pane), or vice versa.
- 4. In the main view, use the up/down arrow keys to move the focus between options. Items shown inside square brackets denote actionable items.

| Г | -Test | Management | Network- |   |      |   |  |
|---|-------|------------|----------|---|------|---|--|
|   | Ping  |            |          | E | Ping | 1 |  |
|   |       |            |          |   |      |   |  |
|   |       |            |          |   |      |   |  |

5. To select an option for editing or to choose the associated action, use the up/down arrow keys to move the focus to the editable/actionable items and press the **Enter** key.

An edit/selection dialog is displayed in the middle of the main view following the option list. Some dialogs have selectable actions and some are information only:

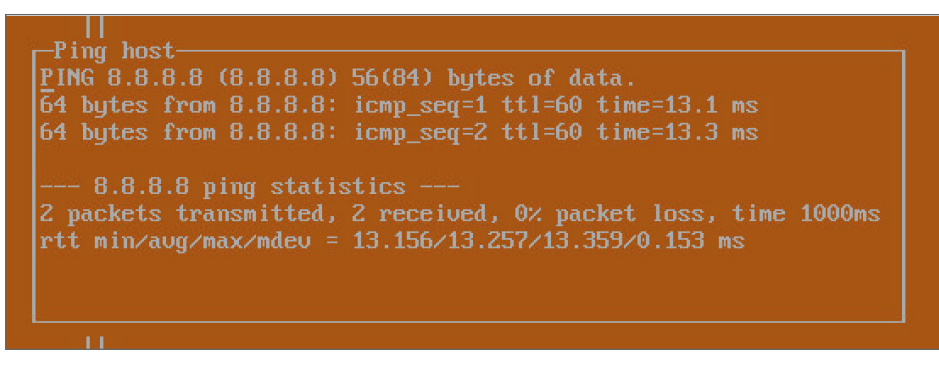

Some dialogs are for input:

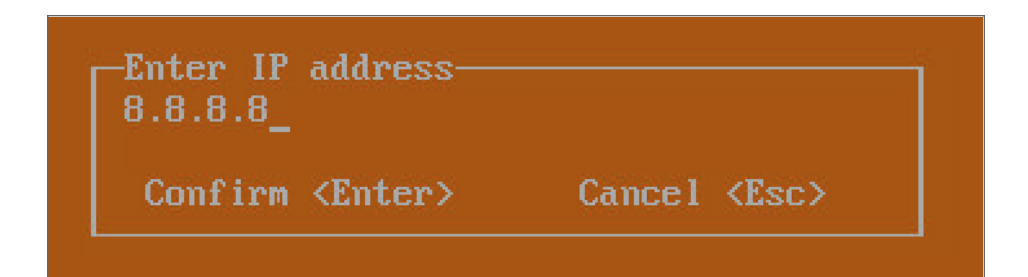

 Use the arrow keys as needed to move between selections in the dialog. To change a value, press Backspace to erase each character, then type in the new value. When ready, press Enter to commit the change or perform the selected action. You can dismiss the dialog by pressing Esc.

The NSv management menu choices are described in the following sections:

- System Info
- Management Network or Network Interfaces
- Test Management Network
- Diagnostics
- NTP Server
- Lockdown Mode
- System Update
- Reboot | Shutdown
- About
- Logs

## System Info

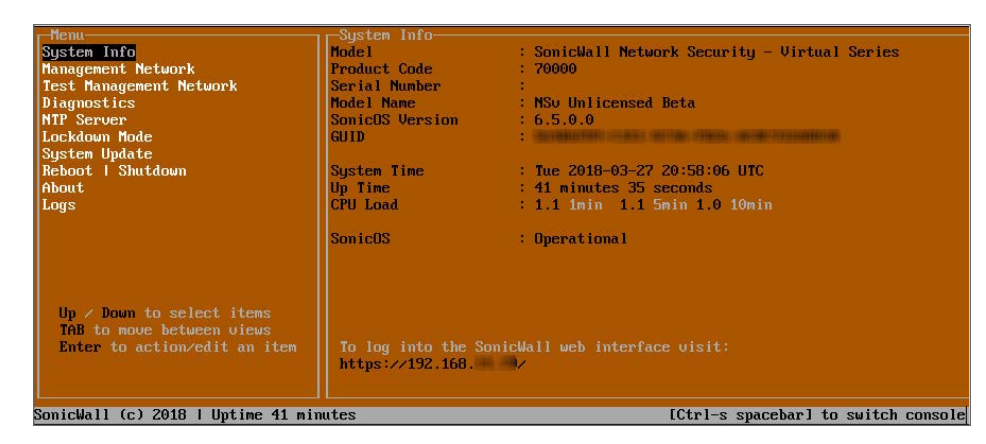

Some of the information in the System Info screen is dynamic. The following information is displayed:

- Model This is the model of the NSv virtual machine.
- Product code This is the product code of the NSv virtual machine.
- Serial Number The serial number for the virtual machine; this is a number unique to every NSv instance deployed. This number can be used to identify the NSv virtual machine on MySonicWall.
- Model Name This is the model name of the NSv virtual machine.
- SonicOS/X Version This is the currently running SonicOS/X version of the NSv virtual machine.
- GUID Every NSv instance has a GUID that is displayed here.
- System Time This is the current system time on the NSv virtual machine.
- Up Time This is the total time that the NSv virtual machine has been running.
- **Average Load** This shows the average CPU load for the last 1 minute, 5 minutes and 10 minutes. You can change the Average load time durations to view the CPU load over longer or shorter time periods.
- SonicOS/X This presents the current state of the SonicOS/X service on the NSv. Operational is
  displayed here when the SonicOS/X service is running normally, Not Operational when there is a
  problem with the service and Operational (debug) if the service is currently running in debug mode.

### Management Network or Network Interfaces

### **NETWORK INTERFACES SCREEN**

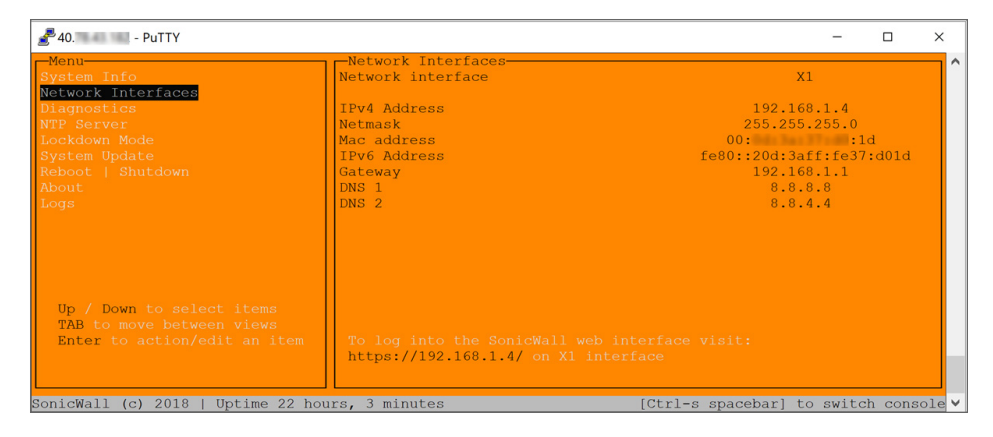

In this screen, the network settings are read-only except when the management console is in SafeMode. In SafeMode, you can configure these settings.

- **Management Interface** This is the current interface serving as the management interface. This defaults to X1.
- IPv4 Address This is the IPv4 address currently assigned to the management interface.
- Netmask This is the netmask currently assigned to the management interface.
- Mac Address This is the MAC address of the management interface.
- IPv6 address This is the IPv6 address currently assigned to the management interface.

- Gateway This is the default gateway currently in use by the NSv virtual machine.
- DNS This is a list of the DNS servers currently being used by the NSv virtual machine.

### **Test Management Network**

The **Test Management Network** screen is displayed for an NSv, but not for an NSv. In an NSv, the **Ping** and **Nslookup** commands are available on the **Diagnostics** screen.

| r-Menu                                                                                                    | -Test Management Network |                               |
|----------------------------------------------------------------------------------------------------|--------------------------|-------------------------------|
| System Info                                                                                                    | Ping                     | [ Ping ]                      |
| Management Network                                                                                                    | Nslookup                 | [ Nslookup ]                  |
| Test Management Network                                                                                                    |                          |                               |
| Diaynustics                                                                                                    |                          |                               |
| NTP Server                                                                                                    |                          |                               |
| Lockdown Mode                                                                                                    |                          |                               |
| Sustem Undate                                                                                                    |                          |                               |
| Reboot   Shutdown                                                                                                    |                          |                               |
| About                                                                                                    |                          |                               |
| Logs                                                                                                    |                          |                               |
| 1.5.5 B 100                                                                                                    |                          |                               |
|                                                                                                    |                          |                               |
|                                                                                                    | Lang Aco, o A            |                               |
|                                                                                                    |                          |                               |
|                                                                                                    |                          |                               |
|                                                                                                    | Loniirm (Lnter)          | Cancel (LSC)                  |
|                                                                                                    |                          |                               |
|                                                                                                    |                          |                               |
| In / Down to select items                                                                                                    |                          |                               |
| TAB to move between views                                                                                                    |                          |                               |
| Fater to action/edit an item                                                                                                    |                          |                               |
| THE REPORT OF THE PROPERTY OF THE PROPERTY OF |                          |                               |
|                                                                                                    |                          |                               |
|                                                                                                    |                          |                               |
| SonicWall (c) 2018   Uptime 3 minu                                                                                                    | tes [Ctrl-:              | s spacebar] to switch console |

The **Test Management Network** screen provides the **Ping** and **Nslookup** tools to test connectivity between the management interface and the local network. **Ping** is used to test whether hosts in the network are reachable. **Nslookup** is available for sending DNS queries from the NSv virtual machine.

#### To use Ping:

- 1. Select **Test Management Network** in the Menu and press **Tab** to move the focus into the **Test Management Network** screen.
- 2. Select Ping to highlight it and then press Enter to display the Enter IP address dialog.
- 3. Navigate into the dialog, press **Backspace** to clear the current value, and then type in the IP address that you want to ping.
- 4. Press Enter.

The ping output is displayed in the **Ping host** dialog.

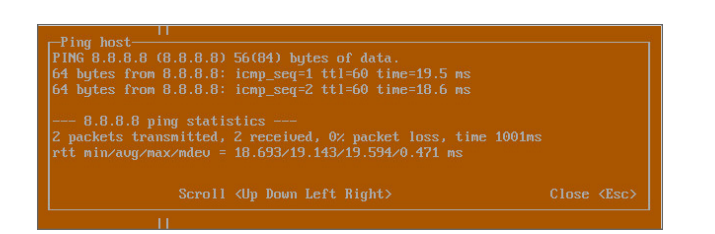

5. Press the **Esc** key to close the dialog.

To use Nslookup:

- 1. Select **Test Management Network** in the Menu and press **Tab** to move the focus into the **Test Management Network** screen.
- 2. Select Nslookup to highlight it and press Enter to display the Enter hostname dialog.

| - Menu                             | -Test Management Network |                               |
|------------------------------------|--------------------------|-------------------------------|
| Sustem Info                        | Ping                     | E Ping 1                      |
| Management Network                 | Nslookun                 | I Nslookun 1                  |
| Test Management Network            |                          |                               |
| Diamostics                         |                          |                               |
| NTP Server                         |                          |                               |
| Lockdown Mode                      |                          |                               |
| Sustem Undate                      |                          |                               |
| Reboot I Shutdown                  |                          |                               |
| About                              |                          |                               |
| Lorro                              |                          |                               |
| LUYS                               |                          |                               |
|                                    |                          |                               |
|                                    | Enter hostname           |                               |
|                                    | spnicwall.com            |                               |
|                                    |                          |                               |
|                                    | Confirm (Enter)          | Cancel <esc></esc>            |
|                                    |                          |                               |
|                                    |                          |                               |
|                                    |                          |                               |
| Up / Down to select items          |                          |                               |
| THE to move between views          |                          |                               |
| Enter to action/edit an item       |                          |                               |
|                                    |                          |                               |
|                                    |                          |                               |
|                                    |                          |                               |
| SonicWall (c) 2018   Uptime 5 minu | tes [Ctrl-s              | s spacebarl to switch console |

- 3. Navigate into the dialog, press **Backspace** to clear the current value, and then type in the hostname that you want to look up with a DNS query.
- 4. Press Enter.

The Nslookup query results are displayed in an information dialog. You can scroll up and down within the dialog by using the up/down arrow keys.

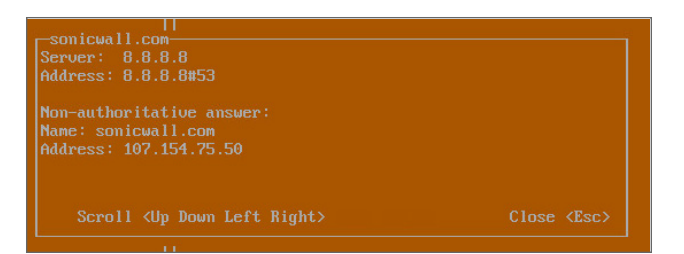

5. Press the **Esc** key to close the dialog.

### Diagnostics

| - Menu                  | Diagnostics                           |  |
|-------------------------|---------------------------------------|--|
| System Info             | Send diagnostics to SonicWall support |  |
| Management Network      |                                       |  |
| Test Management Network |                                       |  |
| Diagnostics             |                                       |  |
| NTP Server              |                                       |  |
| Lockdown Mode           |                                       |  |
| Reboot   Shutdown       |                                       |  |
| About                   |                                       |  |
| Logs                    |                                       |  |
|                         |                                       |  |

In the **Diagnostics** screen, you can send diagnostics to SonicWall Technical Support. This has the same functionality as clicking **SEND DIAGNOSTIC REPORTS TO SUPPORT** in the **INVESTIGATE | Tools | System Diagnostics** page of the SonicOS/X web management interface.

(i) **NOTE:** Your NSv virtual machine must have internet access to send the diagnostics report to SonicWall Support.

To send the diagnostics report, select **Send** in the main view to highlight it, then press **Enter**. A dialog box showing the diagnostics send output is displayed. The last message indicates success or failure.

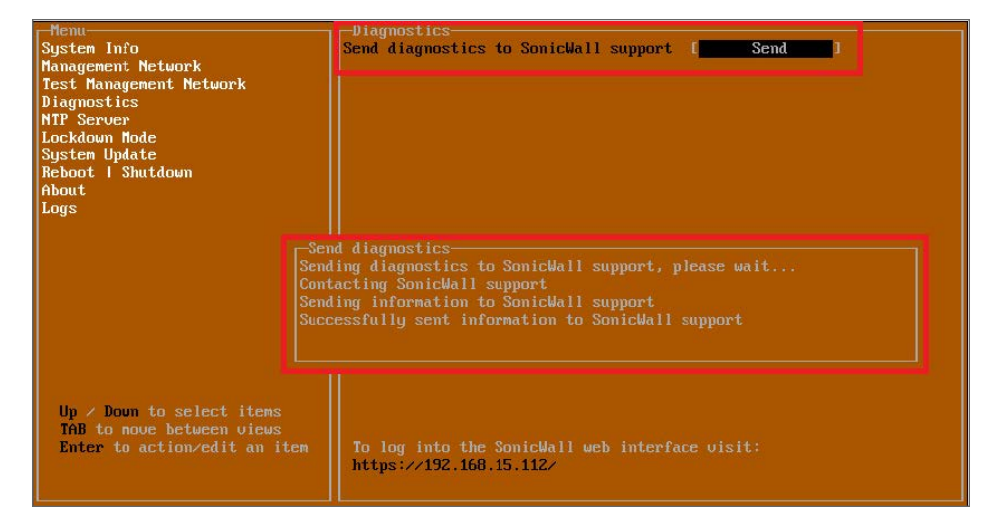

Press the Esc key to close the dialog.

Any errors during the Send process are displayed in the Send diagnostics dialog box.

Common reasons for the report failing to send include:

- · Misconfigured/missing default gateway
- Misconfigured/missing DNS servers
- Inline proxy

(i) **NOTE:** The **Send Diagnostics** tool does not currently work through HTTP proxies.

### **NTP Server**

| -Menu-                  | NTP Server           |  |
|-------------------------|----------------------|--|
| System Info             | Sync with ntp server |  |
| Management Network      | Current time         |  |
| Test Management Network | Network time enabled |  |
| Diagnostics             | NTP synchronized     |  |
| NTP Server              |                      |  |
| Lockdown Mode           |                      |  |
| Reboot I Shutdown       |                      |  |
| About                   |                      |  |
| Logs                    |                      |  |
|                         |                      |  |

In the **NTP Server** screen, you can synchronize with an NTP server. For complete NTP Server configuration options, log into the SonicOS/X management interface and navigate to the **MANAGE | Appliance > System Time** page.

The NTP Server screen displays the following information:

- Sync with NTP server This button forces the NSv virtual machine's NTP client to perform a sync with the configured NTP server(s).
- Current time The current time on the NSv virtual machine.
- Network time enabled A Yes/No value determining whether the NTP client is currently configured to keep in sync with an NTP server.
- NTP synchronized A Yes/No value determining if the NSv virtual machine is currently synchronized with the configured NTP server(s).

### Lockdown Mode

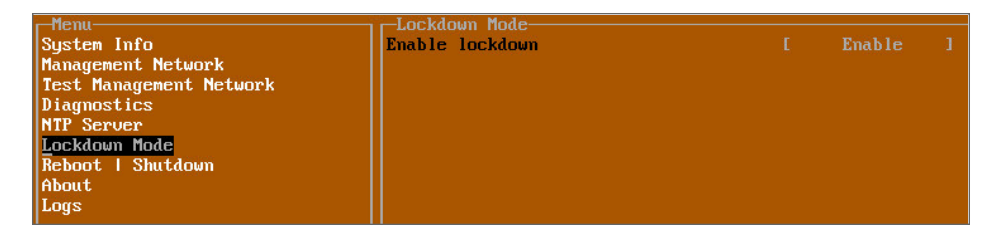

In the **Lockdown Mode** screen, you can enable *Strict Lockdown* mode. When enabled, the management console is effectively disabled. A dialog box that cannot be closed is permanently displayed on the management console. This prevents any person from accessing the management console.

To enable Strict Lockdown mode, select Enable and then press Enter.

CAUTION: Be careful about enabling Strict Lockdown mode. Strict Lockdown mode cannot be disabled.

### Temporary Lockdown Mode

A temporary lockdown mode can be enabled and disabled in SonicOS/X on the **MANAGE | Appliance > Base Settings** page. You can enable lockdown mode by clearing the **Enable management console** checkbox under the **Advanced Management** section, and can disable lockdown mode by selecting the checkbox. Click **ACCEPT** after each change.

The management console is automatically enabled/disabled a few seconds after it has been enabled/disabled in the SonicOS/X web interface page.

### System Update

The System Update screen is available on NSv.

| ₹40 PuTTY                                                                                                    |                                                                                        | -     |         | ×   |
|----------------------------------------------------------------------------------------------------|----------------------------------------------------------------------------------------|-------|---------|-----|
| -Menu-<br>System Info<br>Network Interfaces<br>Diagnostics<br>NTF Serve:<br>Lockdown Mode<br>System Update<br>Reboot   Shutdown<br>About<br>Logs | -System Update                                                                         | )     |         |     |
|                                                                                                    | Begin System Update?                                                                   |       |         |     |
| Up / Down to select items<br>TAB to move between views<br>Enter to action/edit an item<br>SonicWall (c) 2018   Untime 22 po                      | To log into the SonicWall web interface visit:<br>https://192.168.1.4/ on X1 interface | swite | th cons | ole |

### Reboot | Shutdown

| r-Menu                  | -Reboot   Shutdown                 |                   |
|-------------------------|------------------------------------|-------------------|
| System Info             | Reboot SonicWall                   | [ Reboot ]        |
| Management Network      | Shutdown SonicWall                 | E Shutdown 1      |
| Test Management Network | Boot with factory default settings | [Factory Default] |
| Diagnostics             | Boot SonicWall into debug          | [ Debug ]         |
| NTP Server              | Boot SonicWall into safemode       | I Enable 1        |
| Lockdown Mode           |                                    |                   |
| Reboot   Shutdown       |                                    |                   |
| About                   |                                    |                   |
| Logs                    |                                    |                   |
|                         |                                    |                   |
|                         |                                    |                   |

The **Reboot | Shutdown** screen provides functions for rebooting the NSv virtual machine, enabling debug mode, and enabling SafeMode. To perform an action, position the focus and then press **Enter** to select the desired action. Select **Yes** in the confirmation dialog, then press **Enter** again.

The actions available on the Reboot | Shutdown screen are:

- Reboot SonicWall Restarts the NSv Series virtual machine with current configuration settings.
- Shutdown SonicWall Powers off the NSv Series virtual machine.
- **Boot with factory default settings** Restarts the NSv Series virtual machine using factory default settings. All configuration settings are erased.
- **Boot SonicWall into debug** Restarts the NSv Series virtual machine into debug mode. Normally this operation is performed under the guidance of SonicWall Technical Support.
- Boot SonicWall into safemode Puts the NSv Series virtual machine into SafeMode. For more information, see Using SafeMode on the NSv.

## About

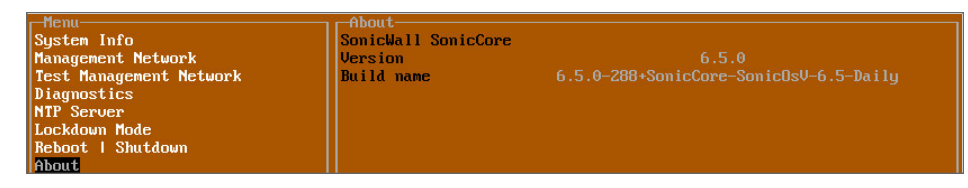

The About screen provides information about the software version and build.

### Logs

The **Logs** screen displays log events for the NSv virtual machine.

| -Menu                             | <sub>1</sub> Apr 25 20:31:54 localhost Automatic secure crash analysis reporting is enabled    |
|-----------------------------------|------------------------------------------------------------------------------------------------|
| System Info                       | Apr 25 20:31:54 localhost Periodic secure diagnostic reporting for support purposes is enabled |
| Management Network                | Apr 25 20:31:54 localhost Initializing SonicWall support services                              |
| Test Management Network           | Apr 25 20:31:52 localhost Completed configuring the operating environment for SonicOS          |
| Diagnostics                       | Apr 25 20:31:52 localhost Completed configuring the operating environment for SonicOS          |
| NTP Server                        | Apr 25 20:31:51 localhost Model: "NSv 800" supports 8 CPU, current CPU count is only 2, for im |
| Lockdown Mode                     | Apr 25 20:31:51 localhost Total memory installed 10237296 Kb                                   |
| System Update                     | Apr 25 20:31:51 localhost CPU flags: fpu ume de pse tsc msr pae mce cx8 apic sep mtrr pge mca  |
| Reboot   Shutdown                 | Apr 25 20:31:51 localhost CPU count: 2, Model "Intel(R) Xeon(R) CPU E5-2690 v3 @ 2.60GHz"      |
| About                             | Apr 25 20:31:51 localhost Configuring the operating environment for SonicOS                    |
| Logs                              | Reboot                                                                                         |
|                                   | Apr 25 20:29:50 localhost Unconfigure the operating environment for SonicOS                    |
|                                   | Apr 25 20:04:26 localhost Automatic secure crash analysis reporting is enabled                 |
|                                   | Apr 25 20:04:26 localhost Periodic secure diagnostic reporting for support purposes is enabled |
|                                   | Apr 25 20:04:26 localhost Initializing SonicWall support services                              |
|                                   | Apr 25 20:04:25 localhost Completed configuring the operating environment for SonicOS          |
|                                   | Apr 25 20:04:25 localhost No system information file available                                 |
|                                   | Apr 25 20:04:25 localhost Total memory installed 10237296 Kb                                   |
|                                   | Apr 25 20:04:25 localhost CPU flags: fpu ume de pse tsc msr pae mce cx8 apic sep mtrr pge mca  |
|                                   | Apr 25 20:04:25 localhost CPU count: 2, Model "Intel(R) Xeon(R) CPU E5-2690 v3 @ 2.60GHz"      |
|                                   | Apr 25 20:04:24 localhost Configuring the operating environment for SonicOS                    |
|                                   |                                                                                                |
| the la Berry designations address |                                                                                                |
| TOP to nous between using         |                                                                                                |
| THE TO MOVE BETWEEN VIEWS         |                                                                                                |
| Enter to action/ealt an item      |                                                                                                |
| space to mae/show side menu       |                                                                                                |
|                                   | Annou keup: Nauigate view Cunnent Line: 1 Line: 21                                             |
| Somichall (c) 2019   Untime 22 ho | une 49 minutes                                                                                 |

# Using SafeMode on the NSv

The NSv virtual machine enters SafeMode when SonicOS/X restarts three times unexpectedly within 200 seconds. When the NSv virtual machine is in SafeMode, the virtual machine starts with a very limited set of services and features enabled. This is useful when trying to troubleshoot issues. The NSv virtual machine can also be configured to boot into SafeMode by using the **Reboot | Shutdown** screen in the NSv management console.

### **Topics:**

- How Management Console Differs in SafeMode
- Entering SafeMode

### How Management Console Differs in SafeMode

In SafeMode, some of the features the management console provides are different in the following ways:

- Configurable interfaces
- Configurable default gateway
- Configurable DNS servers
  - (i) NOTE: Changes made to interfaces in SafeMode are not persistent between reboots.

When the NSv is in SafeMode, the SonicOS/X service is one of the services that is not enabled and is shown as Not operational on the SafeMode **System Info** screen.

### Entering SafeMode

After booting into SafeMode, the Management Console always starts with the System Info screen.

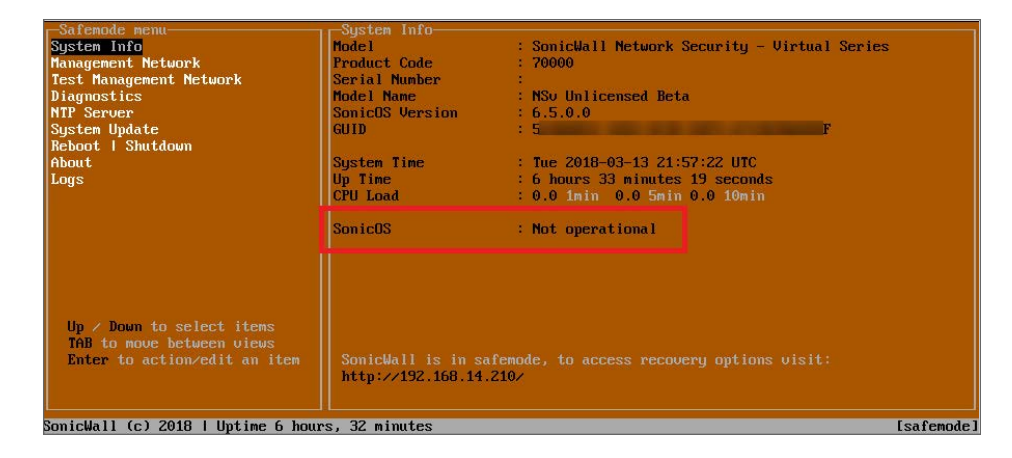

(i) NOTE: To exit SafeMode, disable it on the **Reboot | Shutdown** screen or deploy a new firmware image. See Disabling SafeMode and Installing a New SonicOS/X Version in SafeMode for more information.

**Topics:** 

- Enabling SafeMode
- Disabling SafeMode
- Configuring the Management Network in SafeMode
- Installing a New SonicOS/X Version in SafeMode
- Downloading Logs in SafeMode

### Enabling SafeMode

SafeMode can be enabled from the management console.

#### To enable SafeMode:

- 1. Access the NSv management console as described in one of:
  - For NSv, see: Connecting to the Console with SSH
- 2. In the console, select the Reboot | Shutdown option and then press Enter.
- 3. Navigate down to the Boot SonicWall into safemode option to highlight Enable, and then press Enter.

| - Menu                             | Reboot I Shutdown                                |                                     |
|------------------------------------|--------------------------------------------------|-------------------------------------|
| Susten Info                        | Reboot SonicWall [ Reboot                        | 1                                   |
| Management Network                 | Shutdown Sonicilall [ Shutdown                   | 1                                   |
| Test Hanagement Network            | Boot with factory default entringe (Factory Defa |                                     |
| Disconstine                        | Post Contellable into dobus                      |                                     |
| Diagnostics                        | boot Sonicwall into debug                        |                                     |
| MIP Server                         | Boot SonicWall into safenode                     | 1                                   |
| Lockdown Mode                      |                                                  |                                     |
| System Update                      |                                                  |                                     |
| Reboot   Shutdown                  |                                                  |                                     |
| About                              |                                                  |                                     |
| Loas                               |                                                  |                                     |
| Loga                               |                                                  |                                     |
|                                    |                                                  |                                     |
|                                    |                                                  |                                     |
|                                    | boot somewarr into sale noue                     |                                     |
|                                    | ICS                                              |                                     |
|                                    |                                                  |                                     |
|                                    |                                                  |                                     |
|                                    |                                                  |                                     |
|                                    |                                                  |                                     |
|                                    |                                                  |                                     |
|                                    |                                                  |                                     |
| Up / Down to select items          |                                                  |                                     |
| TAB to move between views          |                                                  |                                     |
| Enter to action/edit an item       | To log into the SonicWall web interface visit:   |                                     |
|                                    | https://10.203.26.222/                           |                                     |
|                                    |                                                  |                                     |
|                                    |                                                  |                                     |
| SonicWall (c) 2018   Uptime 3 daus | . 19 hours, 57 ninutes                           | [Ctrl-s spacebar] to switch console |

- 4. Select Yes in the confirmation dialog.
- 5. Press Enter.

The NSv immediately reboots and comes back up in SafeMode.

(i) **NOTE:** In SafeMode, the web interface is served from an HTTP server. The HTTPS server is not started in SafeMode.

## **Disabling SafeMode**

### To disable SafeMode:

- 1. In the SafeMode menu in the NSv management console, select the **Reboot | Shutdown** option and press **Enter**.
- 2. In the **Reboot | Shutdown** screen, navigate down to the **Boot SonicWall into safemode** option to highlight **Disable**, and then press **Enter**.

| Safemode menu<br>System Info<br>Management Network<br>Test Management Network<br>Diagnostics<br>NTP Server<br>Surtem Welcte  | Reboot   Shutdown<br>Reboot SonicWall into safemode<br>Shutdown SonicWall<br>Disable safemode and boot factory<br>Doot SonicWall into safemode<br>Boot SonicWall into safemode | [ Reboot ]<br>[ Shutdown ]<br>default[Factory Default]<br>L veoug ]<br>[ Disable ] |            |
|----------------------------------------------------------------------------------------------------|----------------------------------------------------------------------------------------------------|------------------------------------------------------------------------------------|------------|
| Agsten úplikte<br>Rebout I Shutdown<br>About<br>Logs                                                                         |                                                                                                    |                                                                                    |            |
| Up / Down to select items<br>TAB to nove between views<br>Enter to action/edit an item<br>SonicWall (c) 2018   Uptime 6 hour | SonicWall is in safemode, to acce<br>http://192.168.14.210/                                                                                                    | ess recovery options visit:                                                        | [safemode] |

- 3. Select **Yes** in the confirmation dialog.
- 4. Press Enter.

The NSv immediately reboots and boots up in normal mode.

### Configuring the Management Network in SafeMode

When the Management Console is in SafeMode, the **Management Network** screen in the NSv management console provides features to configure the NSv virtual machine interfaces:

- **Management Interface** This is the currently selected interface. This defaults to X1. Use this to select any of the NSv virtual machine interfaces.
- IPv4 Address The current IPv4 address currently assigned to the Management Interface.
- Netmask The current Netmask assigned to the Management Interface.
- Mac Address The MAC address of the Management Interface.
- IPv6 Address The currently assigned IPv6 address of the Management Interface.
- Gateway The current Default Gateway currently in use by the NSv virtual machine.
- **DNS** A list of the current DNS servers currently being used by the NSv virtual machine.

Changes made to interfaces in SafeMode are *not* persistent between reboots.

### **Topics:**

- Configuring Interface Settings
- Disabling an Interface

### **Configuring Interface Settings**

In SafeMode, the **Management Network** screen includes editable and actionable items that are read-only when the management console is in normal mode.

| -Safemode menu                                                                         | M F N F N                                                                           |                          |                           |           |
|----------------------------------------------------------------------------------------|-------------------------------------------------------------------------------------|--------------------------|---------------------------|-----------|
| Sector Info                                                                            | Management interface                                                                | E                        | X1                        | 1         |
| Management Network                                                                     |                                                                                     | _                        |                           |           |
| Toot Management Noter rk                                                               | IPu4 Address                                                                        |                          | 192.168.14.200            |           |
| Diagnostics                                                                            | Netmask                                                                             |                          | 255.255.248.0             |           |
| NTP Server                                                                             | Mac address                                                                         |                          | 00:0c:29:ha:0e:99         |           |
| Sustem Undate                                                                          | IPu6 Address                                                                        |                          | 0::20c:29ff:feba          | e99       |
| Reboot I Shutdown                                                                      | Gateman                                                                             |                          | 192 168 8 1               |           |
| About                                                                                  | DNS 1                                                                               |                          |                           |           |
| Loge                                                                                   | DNS 2                                                                               |                          |                           |           |
| Lugs                                                                                   | 2113 5                                                                              |                          |                           |           |
|                                                                                        | Select Interface<br>X0<br>X1<br>X2<br>X3<br>X4<br>X5<br>X6<br>X7<br>Confirm (Enter> |                          |                           |           |
| Up / Down to select items<br>TAB to move between views<br>Enter to action/edit an item | SonicWall is in safemode, to acc<br>http://192.168.14.200/ or http:/                | ess recover<br>192.168.1 | y options visit:<br>.254∕ |           |
| SonicWall (c) 2018   Uptime 5 hour                                                     | s, 43 minutes                                                                       |                          |                           | Esafemode |

#### To edit an interface:

1. In the SafeMode **Management Network** screen, select the **Management interface** option and then press **Enter**.

The **Select Interface** list appears, displaying all of the interfaces available on the NSv.

| -Safemode menu                                                                         | and Manager and Manager and M |                                  |                           |       |
|----------------------------------------------------------------------------------------|----------------------------------------------------------------------------------------------------|----------------------------------|---------------------------|-------|
|                                                                                        | Management interface                                                                                                    | ſ                                | X1                        | 1     |
| Management Network                                                                     | in an a state state                                                                                                    |                                  |                           |       |
| Toot Management Notes rk                                                               | IPv4 Address                                                                                                    |                                  | 192.168.14.200            |       |
| Diagnostics                                                                            | Netmask                                                                                                    |                                  | 255.255.248.0             |       |
| NTP Server                                                                             | Mac address                                                                                                    |                                  |                           |       |
| System Update                                                                          | IPv6 Address                                                                                                    |                                  |                           |       |
| Réboot   Shutdown                                                                      | Gateway                                                                                                    |                                  |                           |       |
| About                                                                                  | DNS 1                                                                                                    |                                  |                           |       |
| Logs                                                                                   | DNS 2                                                                                                    |                                  |                           |       |
|                                                                                        | X2<br>X3<br>X4<br>X5<br>X6<br>X7<br>Confirm <enter></enter>                                                                                                    |                                  |                           |       |
| Up / Down to select items<br>THB to move between views<br>Enter to action/edit an item | SonicWall is in safemode, to<br>http://192.168.14.200/ or htt                                                                                                    | access recover<br>.p://192.168.1 | y options visit:<br>254,⁄ |       |
| onicWall (c) 2018   Uptime 5 hou                                                       | rs, 43 minutes                                                                                                    |                                  |                           | Isafe |

2. Select the interface you wish to edit and press Enter.

The IPv4 and IPv6 addresses, Netmask, MAC address, Gateway, and DNS settings are displayed on the screen above the interface selection dialog.

3. To edit the IPv4 address, select  $\ensuremath{\text{IPv4}}$  Address on the screen and press  $\ensuremath{\text{Enter.}}$ 

The on-screen dialog displays the current IP address.

- 4. Navigate into the dialog and make the desired changes, then press **Enter** to close the dialog or press **Esc** to cancel and close the dialog.
- 5. Two new buttons appear on the screen after you make changes to an interface setting: **Save changes** or **Cancel**. You can use the **Tab** key to navigate to these buttons.

| -Safemode menu                                                                         |                                                                  |                                                    |            |
|----------------------------------------------------------------------------------------|------------------------------------------------------------------|----------------------------------------------------|------------|
| System Info                                                                            | Management interface                                             |                                                    |            |
| Management Network                                                                     |                                                                  |                                                    |            |
| Test Management Network                                                                | IPu4 Address                                                     | [ 192.168.14.210                                   | 1          |
| Diagnostics                                                                            | Netmask                                                          | [ 255.255.248.0                                    | 1          |
| NTP Server                                                                             | Mac address                                                      |                                                    |            |
| Sustem Update                                                                          | IPu6 Address                                                     |                                                    |            |
| Reboot   Shutdown                                                                      | Gatewau                                                          |                                                    |            |
| About                                                                                  | DNS 1                                                            |                                                    |            |
| Logs                                                                                   | DNS 2                                                            |                                                    |            |
|                                                                                        | Save changes                                                     |                                                    | Cancel     |
| Up / Down to select items<br>TAB to move between views<br>Enter to action/edit an item | SonicWall is in safemode, to a<br>http://192.168.14.210/ or http | ccess recovery options visit:<br>://192.168.1.254/ |            |
| SonicWall (c) 2018   Uptime 6 hour                                                     | rs, 1 minute                                                     |                                                    | [safemode] |
|                                                                                        |                                                                  |                                                    |            |

(i) **NOTE:** You cannot navigate to the left navigation pane until you either save changes or cancel using these buttons.

Do one of the following:

- To make changes to other settings for this interface, navigate to the desired setting, press **Enter**, make the changes in the dialog, then press **Enter** to close the dialog for that setting. Repeat for other settings, as needed.
- If finished making changes to the settings for this interface, press **Tab** to navigate to the **Save changes** button and then press **Enter** to save your changes.
- Press **Tab** to navigate to the **Cancel** button and then press **Enter** to cancel all changes to the settings for this interface.

### Disabling an Interface

You can disable an interface while in SafeMode.

#### To disable an interface:

- 1. In the SafeMode Management Network screen, select the Management interface option.
- 2. Press Enter.

The **Select Interface** list appears, displaying all of the interfaces available on the NSv.

3. Select the interface you wish to edit and press Enter.

The IPv4 and IPv6 addresses, Netmask, MAC address, Gateway, and DNS settings are displayed previously on the interface selection dialog.

4. Select IPv4 Address and press Enter.

The onscreen dialog displays the current IP address.

5. Navigate into the dialog and change the IP address to 0.0.0.0, then press Enter.

| -Safemode menu                                                                         |                                                                      |                                      |                |   |  |
|----------------------------------------------------------------------------------------|----------------------------------------------------------------------|--------------------------------------|----------------|---|--|
| System Info                                                                            | Management interface                                                 |                                      | X1             |   |  |
| Management Network                                                                     |                                                                      |                                      |                |   |  |
| Test Management Network                                                                | IPv4 Address                                                         | I.                                   | 192.168.0.15   | 1 |  |
| Diagnostics                                                                            |                                                                      |                                      |                |   |  |
| NTP Server                                                                             | Mac address                                                          | 00:0c:29:5a:19:dd                    |                |   |  |
| System Update                                                                          | IPu6 Address                                                         | fe80::20c:29ff:fe5a:19dd             |                |   |  |
| Reboot I Shutdown                                                                      | Gateway                                                              | [ 192.168.0.1 ]                      |                |   |  |
| About                                                                                  | DNS 1                                                                |                                      | 8.8.8          |   |  |
| Logs                                                                                   | DNS 2                                                                |                                      |                |   |  |
|                                                                                        |                                                                      |                                      |                |   |  |
| Up ∕ Down to select items<br>TAB to move between views<br>Enter to action∕edit an item | SonicWall is in safemode, to acc<br>http://192.168.0.15/ or http://1 | ess recover <u>.</u><br>32.168.1.254 | options visit: |   |  |

#### Save changes displays.

6. Press **Tab** to navigate to **Save changes** and then press **Enter**.

The interface is disabled.

| Management Network<br>Management interface | E  | X1                                      | 1    |
|--------------------------------------------|----|-----------------------------------------|------|
| IPv4 Address<br>Netmask                    |    | Not configured                          |      |
| Mac address<br>IPu6 Address                | fe | 00:0c:29:5a:19:00<br>80::20c:29ff:fe5a: | 1944 |
| Gateway<br>DNS 1                           |    | 192.168.0.1<br>8.8.8.8                  |      |
| DNS 2                                      |    |                                         |      |
|                                            |    |                                         |      |
|                                            |    |                                         |      |
|                                            |    |                                         |      |
|                                            |    |                                         |      |

### Installing a New SonicOS/X Version in SafeMode

SWI files are used to upgrade SonicOS/X. You can download the latest SWI image file from MySonicWall.

For additional information on uploading a new image, refer to: https://www.sonicwall.com/support/knowledge-base/?sol\_id=180404172741874

In SafeMode, you can upload a new SonicOS/X SWI image and apply it to the NSv virtual machine. The SafeMode web management interface is used to perform an upgrade, rather than SafeMode in the NSv management console. When viewing the NSv management console in SafeMode, the URL for the SafeMode web interface is displayed at the bottom of the screen.

(i) **NOTE:** In SafeMode, the web management interface is only available by way of http (not https).

#### To install a new SonicOS/X from SafeMode:

- 1. Depending on the type of NSv deployment, determine the IP address to use to access the SafeMode web management interface:
  - On an NSv deployed in Azure, you can access the Safemode web interface at the public IP address assigned to the NSv.
- 2. In a browser, navigate to http://<IP address>, using the applicable IP address. The SafeMode web management interface displays.

| SONICWALL" Network Security Virtual                                                                                                    |                                                                       |                                         |                                                                                                 |      |                      |  |  |
|----------------------------------------------------------------------------------------------------|-----------------------------------------------------------------------|-----------------------------------------|-------------------------------------------------------------------------------------------------|------|----------------------|--|--|
| SonicOS is running in Safe Mode<br>Safe Mode will allow you to do any of t<br>> Download the Safe Mode Logs f<br>> Upload new SonicOS application<br>> Boot your choice of application i<br>> Restore the settings to their fact | he following:<br>or troubleshooting by the SonicWa<br>nimages<br>mage | ill Support Team                        | SonicOS Product Info<br>Model: NSv Unlicensed<br>Product Code: 70000<br>GUID:<br>Serial Number: |      |                      |  |  |
| Download Safe Mode Logs                                                                                                    |                                                                       |                                         |                                                                                                 |      |                      |  |  |
| Restart @ Refresh Uploa                                                                                                    | d Image                                                               |                                         |                                                                                                 |      |                      |  |  |
| Current Image Version ✓<br>6.5.0.2-8v-sonicosv-<br>3725793204                                                                                                    | Import Date<br>4/25/2018, 6:14:00 PM                                  | Last Used Date<br>4/25/2018, 6:14:03 PM | Status<br>Not Running: Safe Mode                                                                | Boot | Image Actions<br>N/A |  |  |

- 3. Click **Upload Image** to select an SWI file and then click **Upload** to upload the image to the virtual machine. A progress bar provides feedback on the file upload progress. After the upload completes, the image is available in the **Image Management** list in the SafeMode web interface.
- 4. In the row with the uploaded image file, click **Boot** and select one of the following:
  - Boot Uploaded Image with Current Configuration
  - Boot Uploaded Image with Factory Default Configuration

| age Management                                              | mage                                 |                                         |                                                                                                    |                                              |               |
|-------------------------------------------------------------|--------------------------------------|-----------------------------------------|----------------------------------------------------------------------------------------------------|----------------------------------------------|---------------|
| Current Image Version ✓<br>6.5.0.2-8v-sonicosv-37-rf207f34d | Import Date<br>4/12/2018, 4:28:26 PM | Last Used Date<br>4/12/2018, 4:28:45 PM | Status<br>Not Running: Safe Mode                                                                                                    | Boot<br>(@) 🗸                                | Image Actions |
| Uploaded Image Version<br>6.5.0.2-8v-sonicosv-37-/f207f34d  | Load Date<br>4/12/2018, 4:49:31 PM   | Build Date<br>4/12/2018, 3:39:33 AM     |                                                                                                    | Boot<br>() +                                 | Image Actions |
|                                                             |                                      |                                         | Boot Uploaded Image (6.5.0.2-8v-<br>with Current Configuration<br>Boot Uploaded Image (6.5.0.2-8v-<br>with Factory Default Configuration | conicosv-37f207f34d)<br>conicosv-37f207f34d) |               |

The NSv virtual machine reboots with the new image.

### Downloading Logs in SafeMode

When the NSv virtual machine is in SafeMode, extra logging information is kept that can be downloaded. The logs are available from the SafeMode web management interface that can be accessed through the URL provided at the public IP address of an NSv.

(i) **NOTE:** In SafeMode, the web management interface is only available by way of http (not https).

#### To download logs from SafeMode:

1. In a browser, navigate to http://<IP address>, using the applicable IP address. The SafeMode web management interface displays.

| SONICWALL Ne                            | twork Security Virtual                  |                                        |                                  |       |               |  |
|-----------------------------------------|-----------------------------------------|----------------------------------------|----------------------------------|-------|---------------|--|
| SonicOS is running in Safe Mode         |                                         |                                        |                                  |       |               |  |
| Safe Mode will allow you to do any of t | he following:                           |                                        | SonicOS Product Info             |       |               |  |
| > Download the Safe Mode Logs f         | or troubleshooting by the SonicWa       | Il Support Team                        | Model: NSv Unlicensed            |       |               |  |
| Upload new SonicOS application          | n images                                |                                        | Product Code: 70000              |       |               |  |
| > Boot your choice of application i     | > Boot your choice of application image |                                        |                                  | GUID: |               |  |
| Restore the settings to their fact      | ory default values                      |                                        | Serial Number:                   |       |               |  |
| Download Safe Mode Logs                 |                                         |                                        |                                  |       |               |  |
| Image Management                        |                                         |                                        |                                  |       |               |  |
| Restart @ Refresh Uploa                 | d Image                                 |                                        |                                  |       |               |  |
| Current Image Version ✓                 | Import Date                             | Last Used Date<br>4/25/2018 6:14:03 PM | Status<br>Not Running: Safe Mode | Boot  | Image Actions |  |
| 6.5.0.2-8v-sonicosv-<br>3725793204      | 12012010, 0.14.00 FW                    | 12012010, 0114.001 W                   | Not rearing. Date mode           |       |               |  |

2. Click **Download Safe Mode Logs**. A compressed file is downloaded that contains a number of files, including a console\_logs file that contains detailed logging information.

SonicWall Support

Technical support is available to customers who have purchased SonicWall products with a valid maintenance contract.

The Support Portal provides self-help tools you can use to solve problems quickly and independently, 24 hours a day, 365 days a year. To access the Support Portal, go to https://www.sonicwall.com/support.

The Support Portal enables you to:

- View knowledge base articles and technical documentation
- View and participate in the Community forum discussions at https://community.sonicwall.com/technology-and-support.
- View video tutorials
- Access https://mysonicwall.com
- · Learn about SonicWall professional services
- Review SonicWall Support services and warranty information
- Register for training and certification
- Request technical support or customer service

To contact SonicWall Support, visit https://www.sonicwall.com/support/contact-support.

6

# About This Document

(i) NOTE: A NOTE icon indicates supporting information.

- (i) | IMPORTANT: An IMPORTANT icon indicates supporting information.
- (i) **TIP:** A TIP icon indicates helpful information.
- CAUTION: A CAUTION icon indicates potential damage to hardware or loss of data if instructions are not followed.

### M WARNING: A WARNING icon indicates a potential for property damage, personal injury, or death.

SonicOS and SonicOSX NSv Getting Started Guide for the Azure Series Updated - October 2021 Software Version - 7 232-005463-00 Rev C

Copyright © 2021 SonicWall Inc. All rights reserved.

The information in this document is provided in connection with SonicWall and/or its affiliates' products. No license, express or implied, by estoppel or otherwise, to any intellectual property right is granted by this document or in connection with the sale of products. EXCEPT AS SET FORTH IN THE TERMS AND CONDITIONS AS SPECIFIED IN THE LICENSE AGREEMENT FOR THIS PRODUCT, SONICWALL AND/OR ITS AFFILIATES ASSUME NO LIABILITY WHATSOEVER AND DISCLAIMS ANY EXPRESS, IMPLIED OR STATUTORY WARRANTY RELATING TO ITS PRODUCTS INCLUDING, BUT NOT LIMITED TO, THE IMPLIED WARRANTY OF MERCHANTABILITY, FITNESS FOR A PARTICULAR PURPOSE, OR NON-INFRINGEMENT. IN NO EVENT SHALL SONICWALL AND/OR ITS AFFILIATES BE LIABLE FOR ANY DIRECT, INDIRECT, CONSEQUENTIAL, PUNITIVE, SPECIAL OR INCIDENTAL DAMAGES (INCLUDING, WITHOUT LIMITATION, DAMAGES FOR LOSS OF PROFITS, BUSINESS INTERRUPTION OR LOSS OF INFORMATION) ARISING OUT OF THE USE OR INABILITY TO USE THIS DOCUMENT, EVEN IF SONICWALL AND/OR ITS AFFILIATES HAVE BEEN ADVISED OF THE POSSIBILITY OF SUCH DAMAGES. SonicWall and/or its affiliates make no representations or warranties with respect to the accuracy or completeness of the contents of this document and reserves the right to make changes to specifications and product descriptions at any time without notice. and/or its affiliates do not make any commitment to update the information contained in this document.

For more information, visit https://www.sonicwall.com/legal.

### End User Product Agreement

To view the SonicWall End User Product Agreement, go to: https://www.sonicwall.com/legal/end-user-product-agreements/.

### Open Source Code

SonicWall Inc. is able to provide a machine-readable copy of open source code with restrictive licenses such as GPL, LGPL, AGPL when applicable per license requirements. To obtain a complete machine-readable copy, send your written requests, along with certified check or money order in the amount of USD 25.00 payable to "SonicWall Inc.", to:

General Public License Source Code Request Attn: Jennifer Anderson 1033 McCarthy Blvd Milpitas, CA 95035